### **BAB III**

#### PEMBAHASAN

#### 3.1. Tinjauan Kasus

Membaca *Al-Qur'an* dengan benar sebagaimana diturunkan adalah kewajiban setiap muslim dan musliman, namun kemampuan tilawah umat Islam masih memprihatinkan. Dalam membaca *Al-Qur'an* umat Islam banyak yang belum memahami tempat keluarya huruf (makhraj), serta sifat-sifat yang dimiliki setiap huruf hijaiyah, maka timbul beberapa masalah diantaranya:

- 1. Kesalahan dalam penempatan huruf hijaiyah setiap membaca Al-Qur'an.
- 2. Kurangnya penghayatan dalam membaca *Al-Qur'an*.

Untuk mengatasi permasalahan diatas, penulis bermaksud untuk membuat Aplikasi Belajar Membaca dan Mengucapkan Huruf Hijaiyah dengan Tajwid menggunakan Microsoft Visual C# agar mempermudah umat Islam dalam mempelajari dan memahami tempat keluarnya huruf hijaiyah (makhraj), serta sifatsifat yang dimiliki setiap huruf hijaiyah.

#### 3.2. Spesifikasi Rancangan Program

Spesifikasi yang baik perlu kematangan dalam perancangan programnya. Guna membantu dalam perancangan program pada Tugas Akhir ini penulis menggunakan spesifikasi perancangan program yang meliputi, spesifikasi bentuk masukan, spesifikasi bentuk keluaran, *HIPO*, spesifikasi progam, serta flowchart.

26

Dalam Tugas Akhir ini, penulis menjelaskan gambaran secara umum mengenai pengelolaan data beserta fungsi-fungsinya.

### 3.2.1 Spesifikasi Bentuk Masukan

Bentuk masukan yang ada dalam program ini adalah sebagai berikut :

### 1. Form Menu Utama

| a. | Nama Dokumen    | : Form Belajar                            |
|----|-----------------|-------------------------------------------|
|    | Fungsi          | : Sebagai tampilan belajar Huruf Hiajiyah |
|    | Sumber          | : Desktop atau User                       |
|    | Tujuan          | : Pengunjung desktop atau user            |
|    | Media           | : Microsoft Visual C# 2010                |
|    | Jumlah          | : 1                                       |
|    | Frekuensi       | : Setiap memilih Menu Utama               |
|    | Bentuk Tampilan | : Lampiran A.1                            |
| b. | Nama Dokumen    | : Form Video                              |
|    | Fungsi          | : Sebagai tampilan video                  |
|    | Sumber          | : Desktop atau User                       |
|    | Tujuan          | : Pengunjung desktop atau user            |
|    | Media           | : Microsoft Visual C# 2010                |
|    | Jumlah          | : 1                                       |
|    | Frekuensi       | : Setiap memilih Menu Utama               |
|    | Bentuk Tampilan | : Lampiran A.1                            |

| c. Nama Dokumen : | Form | Soal |
|-------------------|------|------|
|-------------------|------|------|

|    | Fungsi          | : Sebagai tampilan menu soal    |
|----|-----------------|---------------------------------|
|    | Sumber          | : Desktop atau User             |
|    | Tujuan          | : Pengunjung desktop atau user  |
|    | Media           | : Microsoft Visual C# 2010      |
|    | Jumlah          | : 1                             |
|    | Frekuensi       | : Setiap memilih Menu Utama     |
|    | Bentuk Tampilan | : Lampiran A.1                  |
| d. | Nama Dokumen    | : Form Bantuan                  |
|    | Fungsi          | : Sebagai tampilan menu bantuan |
|    | Sumber          | : Desktop atau User             |
|    | Tujuan          | : Pengunjung desktop atau user  |
|    | Media           | : Microsoft Visual C# 2010      |
|    | Jumlah          | : 1                             |
|    | Frekuensi       | : Setiap memilih Menu Utama     |
|    | Bentuk Tampilan | : Lampiran A.1                  |

### 2. Form Belajar

| a. | Nama Dokumen | : Form Alif                            |
|----|--------------|----------------------------------------|
|    | Fungsi       | : Sebagai tampilan Huruf Hijaiyah Alif |
|    | Sumber       | : Desktop atau User                    |
|    | Tujuan       | : Pengunjung desktop atau user         |
|    | Media        | : Microsoft Visual C# 2010             |
|    | Frekuensi    | : Setiap memilih menu Belajar          |

Bentuk Tampilan : Lampiran A.2

b. Nama Dokumen : Form Ba

|    | Fungsi          | : Sebagai tampilan Huruf Hijaiyah Ba  |
|----|-----------------|---------------------------------------|
|    | Sumber          | : Desktop atau User                   |
|    | Tujuan          | : Pengunjung desktop atau user        |
|    | Media           | : Microsoft Visual C# 2010            |
|    | Frekuensi       | : Setiap memilih menu Belajar         |
|    | Bentuk Tampilan | : Lampiran A.2                        |
| c. | Nama Dokumen    | : Form Ta                             |
|    | Fungsi          | : Sebagai tampilan Huruf Hijaiyah Ta  |
|    | Sumber          | : Desktop atau User                   |
|    | Tujuan          | : Pengunjung desktop atau user        |
|    | Media           | : Microsoft Visual C# 2010            |
|    | Frekuensi       | : Setiap memilih menu Belajar         |
|    | Bentuk Tampilan | : Lampiran A.2                        |
| d. | Nama Dokumen    | : Form Tsa                            |
|    | Fungsi          | : Sebagai tampilan Huruf Hijaiyah Tsa |
|    | Sumber          | : Desktop atau User                   |
|    | Tujuan          | : Pengunjung desktop atau user        |
|    | Media           | : Microsoft Visual C# 2010            |
|    | Frekuensi       | : Setiap memilih menu Belajar         |
|    | Bentuk Tampilan | : Lampiran A.2                        |

|    | Fungsi          | : Sebagai tampilan Huruf Hijaiyah Jim |
|----|-----------------|---------------------------------------|
|    | Sumber          | : Desktop atau User                   |
|    | Tujuan          | : Pengunjung desktop atau user        |
|    | Media           | : Microsoft Visual C# 2010            |
|    | Frekuensi       | : Setiap memilih menu Belajar         |
|    | Bentuk Tampilan | : Lampiran A.2                        |
| f. | Nama Dokumen    | : Form Haa                            |
|    | Fungsi          | : Sebagai tampilan Huruf Hijaiyah Haa |
|    | Sumber          | : Desktop atau User                   |
|    | Tujuan          | : Pengunjung desktop atau user        |
|    | Media           | : Microsoft Visual C# 2010            |
|    | Frekuensi       | : Setiap memilih menu Belajar         |
|    | Bentuk Tampilan | : Lampiran A.2                        |
| g. | Nama Dokumen    | : Form Kho                            |
|    | Fungsi          | : Sebagai tampilan Huruf Hijaiyah Kho |
|    | Sumber          | : Desktop atau User                   |
|    | Tujuan          | : Pengunjung desktop atau user        |
|    | Media           | : Microsoft Visual C# 2010            |
|    | Frekuensi       | : Setiap memilih menu Belajar         |
|    | Bentuk Tampilan | : Lampiran A.2                        |

| h. Nama Dokumen : Form L | <b>)</b> a |  |
|--------------------------|------------|--|
|--------------------------|------------|--|

|    | Fungsi          | : Sebagai tampilan Huruf Hijaiyah Da   |
|----|-----------------|----------------------------------------|
|    | Sumber          | : Desktop atau User                    |
|    | Tujuan          | : Pengunjung desktop atau user         |
|    | Media           | : Microsoft Visual C# 2010             |
|    | Frekuensi       | : Setiap memilih menu Belajar          |
|    | Bentuk Tampilan | : Lampiran A.2                         |
| i. | Nama Dokumen    | : Form Dzal                            |
|    | Fungsi          | : Sebagai tampilan Huruf Hijaiyah Dzal |
|    | Sumber          | : Desktop atau User                    |
|    | Tujuan          | : Pengunjung desktop atau user         |
|    | Media           | : Microsoft Visual C# 2010             |
|    | Frekuensi       | : Setiap memilih menu Belajar          |
|    | Bentuk Tampilan | : Lampiran A.2                         |
| j. | Nama Dokumen    | : Form Ra                              |
|    | Fungsi          | : Sebagai tampilan Huruf Hijaiyah Ra   |
|    | Sumber          | : Desktop atau User                    |
|    | Tujuan          | : Pengunjung desktop atau user         |
|    | Media           | : Microsoft Visual C# 2010             |
|    | Frekuensi       | : Setiap memilih menu Belajar          |
|    | Bentuk Tampilan | : Lampiran A.2                         |

k. Nama Dokumen : Form Za

|    | Fungsi          | : Sebagai tampilan Huruf Hijaiyah Za   |
|----|-----------------|----------------------------------------|
|    | Sumber          | : Desktop atau User                    |
|    | Tujuan          | : Pengunjung desktop atau user         |
|    | Media           | : Microsoft Visual C# 2010             |
|    | Frekuensi       | : Setiap memilih menu Belajar          |
|    | Bentuk Tampilan | : Lampiran A.2                         |
| 1. | Nama Dokumen    | : Form Sin                             |
|    | Fungsi          | : Sebagai tampilan Huruf Hijaiyah Sin  |
|    | Sumber          | : Desktop atau User                    |
|    | Tujuan          | : Pengunjung desktop atau user         |
|    | Media           | : Microsoft Visual C# 2010             |
|    | Frekuensi       | : Setiap memilih menu Belajar          |
|    | Bentuk Tampilan | : Lampiran A.2                         |
| m. | Nama Dokumen    | : Form Syin                            |
|    | Fungsi          | : Sebagai tampilan Huruf Hijaiyah Syin |
|    | Sumber          | : Desktop atau User                    |
|    | Tujuan          | : Pengunjung desktop atau user         |
|    | Media           | : Microsoft Visual C# 2010             |
|    | Frekuensi       | : Setiap memilih menu Belajar          |
|    | Bentuk Tampilan | : Lampiran A.2                         |

| n. | Nama | Dokumen | : Fo | rm Shod |
|----|------|---------|------|---------|
|    |      |         |      |         |

|    | Fungsi          | : Sebagai tampilan Huruf Hijaiyah Shod |
|----|-----------------|----------------------------------------|
|    | Sumber          | : Desktop atau User                    |
|    | Tujuan          | : Pengunjung desktop atau user         |
|    | Media           | : Microsoft Visual C# 2010             |
|    | Frekuensi       | : Setiap memilih menu Belajar          |
|    | Bentuk Tampilan | : Lampiran A.2                         |
| 0. | Nama Dokumen    | : Form Dhod                            |
|    | Fungsi          | : Sebagai tampilan Huruf Hijaiyah Dhod |
|    | Sumber          | : Desktop atau User                    |
|    | Tujuan          | : Pengunjung desktop atau user         |
|    | Media           | : Microsoft Visual C# 2010             |
|    | Frekuensi       | : Setiap memilih menu Belajar          |
|    | Bentuk Tampilan | : Lampiran A.2                         |
| p. | Nama Dokumen    | : Form Tho                             |
|    | Fungsi          | : Sebagai tampilan Huruf Hijaiyah Tho  |
|    | Sumber          | : Desktop atau User                    |
|    | Tujuan          | : Pengunjung desktop atau user         |
|    | Media           | : Microsoft Visual C# 2010             |
|    | Frekuensi       | : Setiap memilih menu Belajar          |
|    | Bentuk Tampilan | : Lampiran A.2                         |

| q. | Nama | Dokumen | : | Form | Zł | 10 |
|----|------|---------|---|------|----|----|
|----|------|---------|---|------|----|----|

|    | Fungsi          | : Sebagai tampilan Huruf Hijaiyah Zho   |
|----|-----------------|-----------------------------------------|
|    | Sumber          | : Desktop atau User                     |
|    | Tujuan          | : Pengunjung desktop atau user          |
|    | Media           | : Microsoft Visual C# 2010              |
|    | Frekuensi       | : Setiap memilih menu Belajar           |
|    | Bentuk Tampilan | : Lampiran A.2                          |
| r. | Nama Dokumen    | : Form Ain                              |
|    | Fungsi          | : Sebagai tampilan Huruf Hijaiyah Ain   |
|    | Sumber          | : Desktop atau User                     |
|    | Tujuan          | : Pengunjung desktop atau user          |
|    | Media           | : Microsoft Visual C# 2010              |
|    | Frekuensi       | : Setiap memilih menu Belajar           |
|    | Bentuk Tampilan | : Lampiran A.2                          |
| s. | Nama Dokumen    | : Form Ghoin                            |
|    | Fungsi          | : Sebagai tampilan Huruf Hijaiyah Ghoin |
|    | Sumber          | : Desktop atau User                     |
|    | Tujuan          | : Pengunjung desktop atau user          |
|    | Media           | : Microsoft Visual C# 2010              |
|    | Frekuensi       | : Setiap memilih menu Belajar           |
|    | Bentuk Tampilan | : Lampiran A.2                          |

| t. Nama Dokumen | : Form | Fa |
|-----------------|--------|----|
|-----------------|--------|----|

|    | Fungsi          | : Sebagai tampilan Huruf Hijaiyah Fa  |
|----|-----------------|---------------------------------------|
|    | Sumber          | : Desktop atau User                   |
|    | Tujuan          | : Pengunjung desktop atau user        |
|    | Media           | : Microsoft Visual C# 2010            |
|    | Frekuensi       | : Setiap memilih menu Belajar         |
|    | Bentuk Tampilan | : Lampiran A.2                        |
| u. | Nama Dokumen    | : Form Qof                            |
|    | Fungsi          | : Sebagai tampilan Huruf Hijaiyah Qof |
|    | Sumber          | : Desktop atau User                   |
|    | Tujuan          | : Pengunjung desktop atau user        |
|    | Media           | : Microsoft Visual C# 2010            |
|    | Frekuensi       | : Setiap memilih menu Belajar         |
|    | Bentuk Tampilan | : Lampiran A.2                        |
| v. | Nama Dokumen    | : Form Kaf                            |
|    | Fungsi          | : Sebagai tampilan Huruf Hijaiyah Kaf |
|    | Sumber          | : Desktop atau User                   |
|    | Tujuan          | : Pengunjung desktop atau user        |
|    | Media           | : Microsoft Visual C# 2010            |
|    | Frekuensi       | : Setiap memilih menu Belajar         |
|    | Bentuk Tampilan | : Lampiran A.2                        |

| w.   | Nama    | Do            | kumen | : | Form    | Lam |
|------|---------|---------------|-------|---|---------|-----|
| vv . | 1 vaina | $\mathbf{D}0$ | xumen | • | 1 01111 | Lun |

|    | Fungsi          | : Sebagai tampilan Huruf Hijaiyah Lam        |
|----|-----------------|----------------------------------------------|
|    | Sumber          | : Desktop atau User                          |
|    | Tujuan          | : Pengunjung desktop atau user               |
|    | Media           | : Microsoft Visual C# 2010                   |
|    | Frekuensi       | : Setiap memilih menu Belajar                |
|    | Bentuk Tampilan | : Lampiran A.2                               |
| x. | Nama Dokumen    | : Form Mim                                   |
|    | Fungsi          | : Sebagai tampilan Huruf Hijaiyah Mim        |
|    | Sumber          | : Desktop atau User                          |
|    | Tujuan          | : Pengunjung <i>desktop</i> atau <i>user</i> |
|    | Media           | : Microsoft Visual C# 2010                   |
|    | Frekuensi       | : Setiap memilih menu Belajar                |
|    | Bentuk Tampilan | : Lampiran A.2                               |
| y. | Nama Dokumen    | : Form Nun                                   |
|    | Fungsi          | : Sebagai tampilan Huruf Hijaiyah Nun        |
|    | Sumber          | : Desktop atau User                          |
|    | Tujuan          | : Pengunjung <i>desktop</i> atau <i>user</i> |
|    | Media           | : Microsoft Visual C# 2010                   |
|    | Frekuensi       | : Setiap memilih menu Belajar                |
|    | Bentuk Tampilan | : Lampiran A.2                               |

|     | Fungsi          | : Sebagai tampilan Huruf Hijaiyah Wawu    |
|-----|-----------------|-------------------------------------------|
|     | Sumber          | : Desktop atau User                       |
|     | Tujuan          | : Pengunjung desktop atau user            |
|     | Media           | : Microsoft Visual C# 2010                |
|     | Frekuensi       | : Setiap memilih menu Belajar             |
|     | Bentuk Tampilan | : Lampiran A.2                            |
| aa. | Nama Dokumen    | : Form Ha                                 |
|     | Fungsi          | : Sebagai tampilan Huruf Hijaiyah Ha      |
|     | Sumber          | : Desktop atau User                       |
|     | Tujuan          | : Pengunjung desktop atau user            |
|     | Media           | : Microsoft Visual C# 2010                |
|     | Frekuensi       | : Setiap memilih menu Belajar             |
|     | Bentuk Tampilan | : Lampiran A.2                            |
| ab. | Nama Dokumen    | : Form Lamalif                            |
|     | Fungsi          | : Sebagai tampilan Huruf Hijaiyah Lamalif |
|     | Sumber          | : Desktop atau User                       |
|     | Tujuan          | : Pengunjung desktop atau user            |
|     | Media           | : Microsoft Visual C# 2010                |
|     | Frekuensi       | : Setiap memilih menu Belajar             |
|     | Bentuk Tampilan | : Lampiran A.2                            |

|    |     | Fungsi          | : Sebagai tampilan Huruf Hijaiyah Hamzah |
|----|-----|-----------------|------------------------------------------|
|    |     | Sumber          | : Desktop atau User                      |
|    |     | Tujuan          | : Pengunjung desktop atau user           |
|    |     | Media           | : Microsoft Visual C# 2010               |
|    |     | Frekuensi       | : Setiap memilih menu Belajar            |
|    |     | Bentuk Tampilan | : Lampiran A.2                           |
|    | ad. | Nama Dokumen    | : Form Ya                                |
|    |     | Fungsi          | : Sebagai tampilan Huruf Hijaiyah Ya     |
|    |     | Sumber          | : Desktop atau User                      |
|    |     | Tujuan          | : Pengunjung desktop atau user           |
|    |     | Media           | : Microsoft Visual C# 2010               |
|    |     | Frekuensi       | : Setiap memilih menu Belajar            |
|    |     | Bentuk Tampilan | : Lampiran A.2                           |
| 3. | Fo  | rm Video        |                                          |
|    | a.  | Nama Dokumen    | : Form Video                             |
|    |     | Fungsi          | : Sebagai tampilan Video Huruf Hijaiyah  |
|    |     | Sumber          | : Desktop atau User                      |
|    |     | Tujuan          | : Pengunjung desktop atau user           |
|    |     |                 |                                          |

: Microsoft Visual C# 2010

: Setiap memilih menu Video

ac. Nama Dokumen : Form Hamzah

Media

Frekuensi

Bentuk Tampilan : Lampiran A.3

### 4. Form Soal

a. Nama Dokumen : Form Soal Latihan

|    | Fungsi          | : Sebagai tampilan Soal-soal Huruf Hijaiyah  |
|----|-----------------|----------------------------------------------|
|    | Sumber          | : Desktop atau User                          |
|    | Tujuan          | : Pengunjung desktop atau user               |
|    | Media           | : Microsoft Visual C# 2010                   |
|    | Frekuensi       | : Setiap memilih menu Soal                   |
|    | Bentuk Tampilan | : Lampiran A.4                               |
| b. | Nama Dokumen    | : Form Soal 1                                |
|    | Fungsi          | : Untuk menampilkan pilihan benar atau salah |
|    | Sumber          | : Desktop atau User                          |
|    | Tujuan          | : Pengunjung desktop atau user               |
|    | Media           | : Microsoft Visual C# 2010                   |
|    | Frekuensi       | : Setiap memilih menu Soal Latihan           |
|    | Bentuk Tampilan | : Lampiran A.4                               |

### 5. Form Bantuan

| a. | Nama Dokumen    | : Form Bantuan                 |
|----|-----------------|--------------------------------|
|    | Fungsi          | : Sebagai tampilan Bantuan     |
|    | Sumber          | : Desktop atau User            |
|    | Tujuan          | : Pengunjung desktop atau user |
|    | Media           | : Microsoft Visual C# 2010     |
|    | Frekuensi       | : Setiap memilih menu Video    |
|    | Bentuk Tampilan | : Lampiran A.5                 |

## 3.2.2 Spesifikasi Bentuk Keluaran

Bentuk keluaran yang ada dalam program ini adalah sebagai berikut :

### 1. Form Alif

| a. | Nama Dokumen                                                                        | : Form Alif                                                                                                    |
|----|-------------------------------------------------------------------------------------|----------------------------------------------------------------------------------------------------|
|    | Fungsi                                                                              | : Mengeluarkan suara yang berbunyi Alif fathah A                                                                                                    |
|    |                                                                                     | dibaca A                                                                                                    |
|    | Sumber                                                                              | : Desktop atau User                                                                                                    |
|    | Tujuan                                                                              | : Pengunjung desktop atau user                                                                                                    |
|    | Media                                                                               | : Microsoft Visual C# 2010                                                                                                    |
|    | Frekuensi                                                                           | : Setiap user memilih menu Alif                                                                                                    |
|    | Bentuk Tampilan                                                                     | : Lampiran B.1                                                                                                    |
| b. | Nama Dokumen                                                                        | : Form Alif                                                                                                    |
|    | Fungsi                                                                              | : Mengeluarkan suara yang berbunyi Alif kasroh I                                                                                                    |
|    |                                                                                     |                                                                                                    |
|    |                                                                                     | dibaca I                                                                                                    |
|    | Sumber                                                                              | dibaca I<br>: <i>Desktop atau User</i>                                                                                                    |
|    | Sumber<br>Tujuan                                                                    | dibaca I<br>: <i>Desktop atau User</i><br>: Pengunjung <i>desktop</i> atau <i>user</i>                                                                                                    |
|    | Sumber<br>Tujuan<br>Media                                                           | dibaca I<br>: <i>Desktop atau User</i><br>: Pengunjung <i>desktop</i> atau <i>user</i><br>: Microsoft Visual C# 2010                                                                                                    |
|    | Sumber<br>Tujuan<br>Media<br>Frekuensi                                              | dibaca I<br>: <i>Desktop atau User</i><br>: Pengunjung <i>desktop</i> atau <i>user</i><br>: Microsoft Visual C# 2010<br>: Setiap user memilih menu Alif                                                                                            |
|    | Sumber<br>Tujuan<br>Media<br>Frekuensi<br>Bentuk Tampilan                           | dibaca I<br>: <i>Desktop atau User</i><br>: Pengunjung <i>desktop</i> atau <i>user</i><br>: Microsoft Visual C# 2010<br>: Setiap user memilih menu Alif<br>: Lampiran B.1                                                                          |
| с. | Sumber<br>Tujuan<br>Media<br>Frekuensi<br>Bentuk Tampilan<br>Nama Dokumen           | dibaca I<br>: <i>Desktop atau User</i><br>: Pengunjung <i>desktop</i> atau <i>user</i><br>: Microsoft Visual C# 2010<br>: Setiap user memilih menu Alif<br>: Lampiran B.1<br>: <i>Form Alif</i>                                                    |
| c. | Sumber<br>Tujuan<br>Media<br>Frekuensi<br>Bentuk Tampilan<br>Nama Dokumen<br>Fungsi | dibaca I<br>: <i>Desktop atau User</i><br>: Pengunjung <i>desktop</i> atau <i>user</i><br>: Microsoft Visual C# 2010<br>: Setiap user memilih menu Alif<br>: Lampiran B.1<br>: <i>Form Alif</i>                                                    |
| c. | Sumber<br>Tujuan<br>Media<br>Frekuensi<br>Bentuk Tampilan<br>Nama Dokumen<br>Fungsi | dibaca I<br>: <i>Desktop atau User</i><br>: Pengunjung <i>desktop</i> atau <i>user</i><br>: Microsoft Visual C# 2010<br>: Setiap user memilih menu Alif<br>: Lampiran B.1<br>: <i>Form Alif</i><br>: Mengeluarkan suara yang berbunyi Alif domah U |

|    | Tujuan          | : Pengunjung desktop atau user                    |
|----|-----------------|---------------------------------------------------|
|    | Media           | : Microsoft Visual C# 2010                        |
|    | Frekuensi       | : Setiap user memilih menu Alif                   |
|    | Bentuk Tampilan | : Lampiran B.1                                    |
| d. | Nama Dokumen    | : Form Alif                                       |
|    | Fungsi          | : Mengeluarkan suara yang berbunyi Alif fathah An |
|    |                 | dibaca An                                         |
|    | Sumber          | : Desktop atau User                               |
|    | Tujuan          | : Pengunjung desktop atau user                    |
|    | Media           | : Microsoft Visual C# 2010                        |
|    | Frekuensi       | : Setiap user memilih menu Alif                   |
|    | Bentuk Tampilan | : Lampiran B.1                                    |
| e. | Nama Dokumen    | : Form Alif                                       |
|    | Fungsi          | : Mengeluarkan suara yang berbunyi Alif kasroh In |
|    |                 | dibaca In                                         |
|    | Sumber          | : Desktop atau User                               |
|    | Tujuan          | : Pengunjung desktop atau user                    |
|    | Media           | : Microsoft Visual C# 2010                        |
|    | Frekuensi       | : Setiap user memilih menu Alif                   |
|    | Bentuk Tampilan | : Lampiran B.1                                    |
| f. | Nama Dokumen    | : Form Alif                                       |
|    | Fungsi          | : Mengeluarkan suara yang berbunyi Alif domah Un  |
|    |                 | dibaca Un                                         |

|    | Sumber          | : Desktop atau User                            |
|----|-----------------|------------------------------------------------|
|    | Tujuan          | : Pengunjung desktop atau user                 |
|    | Media           | : Microsoft Visual C# 2010                     |
|    | Frekuensi       | : Setiap user memilih menu Alif                |
|    | Bentuk Tampilan | : Lampiran B.1                                 |
| Fo | rm Ba           |                                                |
| a. | Nama Dokumen    | : Form Ba                                      |
|    | Fungsi          | : Mengeluarkan suara yang berbunyi Ba fathah A |
|    |                 | dibaca Ba                                      |
|    | Sumber          | : Desktop atau User                            |
|    | Tujuan          | : Pengunjung desktop atau user                 |
|    | Media           | : Microsoft Visual C# 2010                     |
|    | Frekuensi       | : Setiap user memilih menu Ba                  |
|    | Bentuk Tampilan | : Lampiran B.2                                 |
| b. | Nama Dokumen    | : Form Ba                                      |
|    | Fungsi          | : Mengeluarkan suara yang berbunyi Ba kasroh I |
|    |                 | dibaca Bi                                      |
|    | Sumber          | : Desktop atau User                            |
|    | Tujuan          | : Pengunjung desktop atau user                 |
|    | Media           | : Microsoft Visual C# 2010                     |
|    | Frekuensi       | : Setiap user memilih menu Ba                  |
|    | Bentuk Tampilan | : Lampiran B.2                                 |

2.

c. Nama Dokumen : Form Ba

|    | Fungsi          | : Mengeluarkan suara yang berbunyi Ba domah U   |
|----|-----------------|-------------------------------------------------|
|    |                 | dibaca Bu                                       |
|    | Sumber          | : Desktop atau User                             |
|    | Tujuan          | : Pengunjung desktop atau user                  |
|    | Media           | : Microsoft Visual C# 2010                      |
|    | Frekuensi       | : Setiap user memilih menu Ba                   |
|    | Bentuk Tampilan | : Lampiran B.2                                  |
| d. | Nama Dokumen    | : Form Ba                                       |
|    | Fungsi          | : Mengeluarkan suara yang berbunyi Ba fathah An |
|    |                 | dibaca Ban                                      |
|    | Sumber          | : Desktop atau User                             |
|    | Tujuan          | : Pengunjung desktop atau user                  |
|    | Media           | : Microsoft Visual C# 2010                      |
|    | Frekuensi       | : Setiap user memilih menu Alif                 |
|    | Bentuk Tampilan | : Lampiran B.2                                  |
| e. | Nama Dokumen    | : Form Ba                                       |
|    | Fungsi          | : Mengeluarkan suara yang berbunyi Ba kasroh In |
|    |                 | dibaca Bin                                      |
|    | Sumber          | : Desktop atau User                             |
|    | Tujuan          | : Pengunjung desktop atau user                  |
|    | Media           | : Microsoft Visual C# 2010                      |
|    | Frekuensi       | : Setiap user memilih menu Ba                   |

Bentuk Tampilan : Lampiran B.2

f. Nama Dokumen : Form Ba

| Fungsi    | : Mengeluarkan suara yang berbunyi Ba domah Un |
|-----------|------------------------------------------------|
|           | dibaca Bun                                     |
| Sumber    | : Desktop atau User                            |
| Tujuan    | : Pengunjung desktop atau user                 |
| Media     | : Microsoft Visual C# 2010                     |
| Frekuensi | : Setiap user memilih menu Ba                  |
|           |                                                |

Bentuk Tampilan : Lampiran B.2

3. Form Ta

| a. | Nama Dokumen    | : Form Ta                                      |
|----|-----------------|------------------------------------------------|
|    | Fungsi          | : Mengeluarkan suara yang berbunyi Ta fathah A |
|    |                 | dibaca Ta                                      |
|    | Sumber          | : Desktop atau User                            |
|    | Tujuan          | : Pengunjung desktop atau user                 |
|    | Media           | : Microsoft Visual C# 2010                     |
|    | Frekuensi       | : Setiap user memilih menu Ta                  |
|    | Bentuk Tampilan | : Lampiran B.3                                 |
| b. | Nama Dokumen    | : Form Ta                                      |
|    | Fungsi          | : Mengeluarkan suara yang berbunyi Ta kasroh I |
|    |                 | dibaca Ti                                      |
|    | Sumber          | : Desktop atau User                            |
|    | Tujuan          | : Pengunjung desktop atau user                 |

|    | Media           | : Microsoft Visual C# 2010                      |
|----|-----------------|-------------------------------------------------|
|    | Frekuensi       | : Setiap user memilih menu Ta                   |
|    | Bentuk Tampilan | : Lampiran B.3                                  |
| c. | Nama Dokumen    | : Form Ta                                       |
|    | Fungsi          | : Mengeluarkan suara yang berbunyi Ta domah U   |
|    |                 | dibaca Tu                                       |
|    | Sumber          | : Desktop atau User                             |
|    | Tujuan          | : Pengunjung desktop atau user                  |
|    | Media           | : Microsoft Visual C# 2010                      |
|    | Frekuensi       | : Setiap user memilih menu Ta                   |
|    | Bentuk Tampilan | : Lampiran B.3                                  |
| d. | Nama Dokumen    | : Form Ta                                       |
|    | Fungsi          | : Mengeluarkan suara yang berbunyi Ta fathah An |
|    |                 | dibaca Tan                                      |
|    | Sumber          | : Desktop atau User                             |
|    | Tujuan          | : Pengunjung desktop atau user                  |
|    | Media           | : Microsoft Visual C# 2010                      |
|    | Frekuensi       | : Setiap user memilih menu Ta                   |
|    | Bentuk Tampilan | : Lampiran B.3                                  |
| e. | Nama Dokumen    | : Form Ta                                       |
|    | Fungsi          | : Mengeluarkan suara yang berbunyi Ta kasroh In |
|    |                 | dibaca Tin                                      |
|    | Sumber          | : Desktop atau User                             |

|    | Tujuan          | : Pengunjung <i>desktop</i> atau <i>user</i>   |
|----|-----------------|------------------------------------------------|
|    | Media           | : Microsoft Visual C# 2010                     |
|    | Frekuensi       | : Setiap user memilih menu Ta                  |
|    | Bentuk Tampilan | : Lampiran B.3                                 |
| f. | Nama Dokumen    | : Form Ta                                      |
|    | Fungsi          | : Mengeluarkan suara yang berbunyi Ta domah Un |
|    |                 | dibaca Tun                                     |
|    | Sumber          | : Desktop atau User                            |
|    | Tujuan          | : Pengunjung desktop atau user                 |
|    | Media           | : Microsoft Visual C# 2010                     |
|    | Frekuensi       | : Setiap user memilih menu Ta                  |
|    | Bentuk Tampilan | : Lampiran B.3                                 |
|    |                 |                                                |

## 4. Form Tsa

| a. | Nama Dokumen    | : Form Tsa                                      |
|----|-----------------|-------------------------------------------------|
|    | Fungsi          | : Mengeluarkan suara yang berbunyi Tsa fathah A |
|    |                 | dibaca Tsa                                      |
|    | Sumber          | : Desktop atau User                             |
|    | Tujuan          | : Pengunjung desktop atau user                  |
|    | Media           | : Microsoft Visual C# 2010                      |
|    | Frekuensi       | : Setiap user memilih menu Tsa                  |
|    | Bentuk Tampilan | : Lampiran B.4                                  |

| b. Nama Dokumen : F | orm | Tsa |
|---------------------|-----|-----|
|---------------------|-----|-----|

|    | Fungsi          | : Mengeluarkan suara yang berbunyi Tsa kasroh I  |
|----|-----------------|--------------------------------------------------|
|    |                 | dibaca Tsi                                       |
|    | Sumber          | : Desktop atau User                              |
|    | Tujuan          | : Pengunjung desktop atau user                   |
|    | Media           | : Microsoft Visual C# 2010                       |
|    | Frekuensi       | : Setiap user memilih menu Tsa                   |
|    | Bentuk Tampilan | : Lampiran B.4                                   |
| c. | Nama Dokumen    | : Form Tsa                                       |
|    | Fungsi          | : Mengeluarkan suara yang berbunyi Tsa domah U   |
|    |                 | dibaca Tsu                                       |
|    | Sumber          | : Desktop atau User                              |
|    | Tujuan          | : Pengunjung desktop atau user                   |
|    | Media           | : Microsoft Visual C# 2010                       |
|    | Frekuensi       | : Setiap user memilih menu Tsa                   |
|    | Bentuk Tampilan | : Lampiran B.4                                   |
| d. | Nama Dokumen    | : Form Tsa                                       |
|    | Fungsi          | : Mengeluarkan suara yang berbunyi Tsa fathah An |
|    |                 | dibaca Tsan                                      |
|    | Sumber          | : Desktop atau User                              |
|    | Tujuan          | : Pengunjung desktop atau user                   |
|    | Media           | : Microsoft Visual C# 2010                       |
|    | Frekuensi       | : Setiap user memilih menu Tsa                   |

Bentuk Tampilan : Lampiran B.4

e. Nama Dokumen : Form Tsa

|    | Fungsi          | : Mengeluarkan suara yang berbunyi Tsa kasroh In |
|----|-----------------|--------------------------------------------------|
|    |                 | dibaca Tsin                                      |
|    | Sumber          | : Desktop atau User                              |
|    | Tujuan          | : Pengunjung desktop atau user                   |
|    | Media           | : Microsoft Visual C# 2010                       |
|    | Frekuensi       | : Setiap user memilih menu Tsa                   |
|    | Bentuk Tampilan | : Lampiran B.4                                   |
| f. | Nama Dokumen    | : Form Tsa                                       |
|    | Fungsi          | : Mengeluarkan suara yang berbunyi Tsa domah Un  |
|    |                 | dibaca Tsun                                      |
|    | Sumber          | : Desktop atau User                              |
|    | Tujuan          | : Pengunjung desktop atau user                   |
|    | Media           | : Microsoft Visual C# 2010                       |
|    | Frekuensi       | : Setiap user memilih menu Tsa                   |

Bentuk Tampilan : Lampiran B.4

### 5. Form Jim

| a. | Nama Dokumen | : Form Jim                                      |
|----|--------------|-------------------------------------------------|
|    | Fungsi       | : Mengeluarkan suara yang berbunyi Jim fathah A |
|    |              | dibaca Ja                                       |
|    | Sumber       | : Desktop atau User                             |
|    | Tujuan       | : Pengunjung desktop atau user                  |

|    | Media           | : Microsoft Visual C# 2010                       |
|----|-----------------|--------------------------------------------------|
|    | Frekuensi       | : Setiap user memilih menu Jim                   |
|    | Bentuk Tampilan | : Lampiran B.5                                   |
| b. | Nama Dokumen    | : Form Jim                                       |
|    | Fungsi          | : Mengeluarkan suara yang berbunyi Jim kasroh I  |
|    |                 | dibaca Ji                                        |
|    | Sumber          | : Desktop atau User                              |
|    | Tujuan          | : Pengunjung desktop atau user                   |
|    | Media           | : Microsoft Visual C# 2010                       |
|    | Frekuensi       | : Setiap user memilih menu Jim                   |
|    | Bentuk Tampilan | : Lampiran B.5                                   |
| c. | Nama Dokumen    | : Form Jim                                       |
|    | Fungsi          | : Mengeluarkan suara yang berbunyi Jim domah U   |
|    |                 | dibaca Ju                                        |
|    | Sumber          | : Desktop atau User                              |
|    | Tujuan          | : Pengunjung desktop atau user                   |
|    | Media           | : Microsoft Visual C# 2010                       |
|    | Frekuensi       | : Setiap user memilih menu Jim                   |
|    | Bentuk Tampilan | : Lampiran B.5                                   |
| d. | Nama Dokumen    | : Form Jim                                       |
|    | Fungsi          | : Mengeluarkan suara yang berbunyi Jim fathah An |
|    |                 | dibaca Jan                                       |
|    | Sumber          | : Desktop atau User                              |

|    | Tujuan          | : Pengunjung desktop atau user                   |
|----|-----------------|--------------------------------------------------|
|    | Media           | : Microsoft Visual C# 2010                       |
|    | Frekuensi       | : Setiap user memilih menu Jim                   |
|    | Bentuk Tampilan | : Lampiran B.5                                   |
| e. | Nama Dokumen    | : Form Jim                                       |
|    | Fungsi          | : Mengeluarkan suara yang berbunyi Jim kasroh In |
|    |                 | dibaca Jin                                       |
|    | Sumber          | : Desktop atau User                              |
|    | Tujuan          | : Pengunjung desktop atau user                   |
|    | Media           | : Microsoft Visual C# 2010                       |
|    | Frekuensi       | : Setiap user memilih menu Jim                   |
|    | Bentuk Tampilan | : Lampiran B.5                                   |
| f. | Nama Dokumen    | : Form Jim                                       |
|    | Fungsi          | : Mengeluarkan suara yang berbunyi Jim domah Un  |
|    |                 | dibaca Jun                                       |
|    | Sumber          | : Desktop atau User                              |
|    | Tujuan          | : Pengunjung desktop atau user                   |
|    | Media           | : Microsoft Visual C# 2010                       |
|    | Frekuensi       | : Setiap user memilih menu Jim                   |
|    | Bentuk Tampilan | : Lampiran B.5                                   |

### 6. Form Haa

a. Nama Dokumen : Form Haa

|    | Fungsi          | : Mengeluarkan suara yang berbunyi Haa fathah A |
|----|-----------------|-------------------------------------------------|
|    |                 | dibaca Ha                                       |
|    | Sumber          | : Desktop atau User                             |
|    | Tujuan          | : Pengunjung desktop atau user                  |
|    | Media           | : Microsoft Visual C# 2010                      |
|    | Frekuensi       | : Setiap user memilih menu Haa                  |
|    | Bentuk Tampilan | : Lampiran B.6                                  |
| b. | Nama Dokumen    | : Form Haa                                      |
|    | Fungsi          | : Mengeluarkan suara yang berbunyi Haa kasroh I |
|    |                 | dibaca Hi                                       |
|    | Sumber          | : Desktop atau User                             |
|    | Tujuan          | : Pengunjung desktop atau user                  |
|    | Media           | : Microsoft Visual C# 2010                      |
|    | Frekuensi       | : Setiap user memilih menu Haa                  |
|    | Bentuk Tampilan | : Lampiran B.6                                  |
| c. | Nama Dokumen    | : Form Haa                                      |
|    | Fungsi          | : Mengeluarkan suara yang berbunyi Haa domah U  |
|    |                 | dibaca Hu                                       |
|    | Sumber          | : Desktop atau User                             |
|    | Tujuan          | : Pengunjung desktop atau user                  |
|    | Media           | : Microsoft Visual C# 2010                      |

|    | Frekuensi       | : Setiap user memilih menu Haa                   |
|----|-----------------|--------------------------------------------------|
|    | Bentuk Tampilan | : Lampiran B.6                                   |
| d. | Nama Dokumen    | : Form Haa                                       |
|    | Fungsi          | : Mengeluarkan suara yang berbunyi Haa fathah An |
|    |                 | dibaca Han                                       |
|    | Sumber          | : Desktop atau User                              |
|    | Tujuan          | : Pengunjung desktop atau user                   |
|    | Media           | : Microsoft Visual C# 2010                       |
|    | Frekuensi       | : Setiap user memilih menu Haa                   |
|    | Bentuk Tampilan | : Lampiran B.6                                   |
| e. | Nama Dokumen    | : Form Haa                                       |
|    | Fungsi          | : Mengeluarkan suara yang berbunyi Haa kasroh In |
|    |                 | dibaca Hin                                       |
|    | Sumber          | : Desktop atau User                              |
|    | Tujuan          | : Pengunjung desktop atau user                   |
|    | Media           | : Microsoft Visual C# 2010                       |
|    | Frekuensi       | : Setiap user memilih menu Haa                   |
|    | Bentuk Tampilan | : Lampiran B.6                                   |
| f. | Nama Dokumen    | : Form Haa                                       |
|    | Fungsi          | : Mengeluarkan suara yang berbunyi Haa domah Un  |
|    |                 | dibaca Hun                                       |
|    | Sumber          | : Desktop atau User                              |
|    | Tujuan          | : Pengunjung desktop atau user                   |

Media : Microsoft Visual C# 2010

Frekuensi : Setiap user memilih menu Haa

Bentuk Tampilan : Lampiran B.6

# 7. Form Kho

| a. | Nama Dokumen    | : Form Kho                                      |
|----|-----------------|-------------------------------------------------|
|    | Fungsi          | : Mengeluarkan suara yang berbunyi Kho fathah A |
|    |                 | dibaca Kha                                      |
|    | Sumber          | : Desktop atau User                             |
|    | Tujuan          | : Pengunjung desktop atau user                  |
|    | Media           | : Microsoft Visual C# 2010                      |
|    | Frekuensi       | : Setiap user memilih menu Kho                  |
|    | Bentuk Tampilan | : Lampiran B.7                                  |
| b. | Nama Dokumen    | : Form Kho                                      |
|    | Fungsi          | : Mengeluarkan suara yang berbunyi Kho kasroh I |
|    |                 | dibaca Khi                                      |
|    | Sumber          | : Desktop atau User                             |
|    | Tujuan          | : Pengunjung desktop atau user                  |
|    | Media           | : Microsoft Visual C# 2010                      |
|    | Frekuensi       | : Setiap user memilih menu Kho                  |
|    | Bentuk Tampilan | : Lampiran B.7                                  |
| c. | Nama Dokumen    | : Form Kho                                      |
|    | Fungsi          | : Mengeluarkan suara yang berbunyi Kho domah U  |
|    |                 | dibaca Khu                                      |

|    | Sumber          | : Desktop atau User                              |
|----|-----------------|--------------------------------------------------|
|    | Tujuan          | : Pengunjung desktop atau user                   |
|    | Media           | : Microsoft Visual C# 2010                       |
|    | Frekuensi       | : Setiap user memilih menu Kho                   |
|    | Bentuk Tampilan | : Lampiran B.7                                   |
| d. | Nama Dokumen    | : Form Kho                                       |
|    | Fungsi          | : Mengeluarkan suara yang berbunyi Kho fathah An |
|    |                 | dibaca Khan                                      |
|    | Sumber          | : Desktop atau User                              |
|    | Tujuan          | : Pengunjung desktop atau user                   |
|    | Media           | : Microsoft Visual C# 2010                       |
|    | Frekuensi       | : Setiap user memilih menu Kho                   |
|    | Bentuk Tampilan | : Lampiran B.7                                   |
| e. | Nama Dokumen    | : Form Kho                                       |
|    | Fungsi          | : Mengeluarkan suara yang berbunyi Kho kasroh In |
|    |                 | dibaca Khin                                      |
|    | Sumber          | : Desktop atau User                              |
|    | Tujuan          | : Pengunjung desktop atau user                   |
|    | Media           | : Microsoft Visual C# 2010                       |
|    | Frekuensi       | : Setiap user memilih menu Kho                   |
|    | Bentuk Tampilan | : Lampiran B.7                                   |

| f. Nama Dokumen : | Form | Kho |
|-------------------|------|-----|
|-------------------|------|-----|

| Fungsi          | : Mengeluarkan suara yang berbunyi Kho domah Un |
|-----------------|-------------------------------------------------|
|                 | dibaca Khun                                     |
| Sumber          | : Desktop atau User                             |
| Tujuan          | : Pengunjung desktop atau user                  |
| Media           | : Microsoft Visual C# 2010                      |
| Frekuensi       | : Setiap user memilih menu Kho                  |
| Bentuk Tampilan | : Lampiran B.7                                  |

# 8. Form Da

| a. | Nama Dokumen    | : Form Da                                      |
|----|-----------------|------------------------------------------------|
|    | Fungsi          | : Mengeluarkan suara yang berbunyi Da fathah A |
|    |                 | dibaca Da                                      |
|    | Sumber          | : Desktop atau User                            |
|    | Tujuan          | : Pengunjung desktop atau user                 |
|    | Media           | : Microsoft Visual C# 2010                     |
|    | Frekuensi       | : Setiap user memilih menu Da                  |
|    | Bentuk Tampilan | : Lampiran B.8                                 |
| b. | Nama Dokumen    | : Form Da                                      |
|    | Fungsi          | : Mengeluarkan suara yang berbunyi Da kasroh I |
|    |                 | dibaca Di                                      |
|    | Sumber          | : Desktop atau User                            |
|    | Tujuan          | : Pengunjung desktop atau user                 |
|    | Media           | : Microsoft Visual C# 2010                     |

|    | Frekuensi       | : Setiap user memilih menu Da                   |
|----|-----------------|-------------------------------------------------|
|    | Bentuk Tampilan | : Lampiran B.8                                  |
| c. | Nama Dokumen    | : Form Da                                       |
|    | Fungsi          | : Mengeluarkan suara yang berbunyi Da domah U   |
|    |                 | dibaca Du                                       |
|    | Sumber          | : Desktop atau User                             |
|    | Tujuan          | : Pengunjung desktop atau user                  |
|    | Media           | : Microsoft Visual C# 2010                      |
|    | Frekuensi       | : Setiap user memilih menu Da                   |
|    | Bentuk Tampilan | : Lampiran B.8                                  |
| d. | Nama Dokumen    | : Form Da                                       |
|    | Fungsi          | : Mengeluarkan suara yang berbunyi Da fathah An |
|    |                 | dibaca Dan                                      |
|    | Sumber          | : Desktop atau User                             |
|    | Tujuan          | : Pengunjung desktop atau user                  |
|    | Media           | : Microsoft Visual C# 2010                      |
|    | Frekuensi       | : Setiap user memilih menu Da                   |
|    | Bentuk Tampilan | : Lampiran B.8                                  |
| e. | Nama Dokumen    | : Form Da                                       |
|    | Fungsi          | : Mengeluarkan suara yang berbunyi Da kasroh In |
|    |                 | dibaca Din                                      |
|    | Sumber          | : Desktop atau User                             |
|    | Tujuan          | : Pengunjung desktop atau user                  |

| Media           | : Microsoft Visual C# 2010                     |
|-----------------|------------------------------------------------|
| Frekuensi       | : Setiap user memilih menu Da                  |
| Bentuk Tampilan | : Lampiran B.8                                 |
| Nama Dokumen    | : Form Da                                      |
| Fungsi          | : Mengeluarkan suara yang berbunyi Da domah Un |
|                 | dibaca Dun                                     |
| Sumber          | : Desktop atau User                            |
| Tujuan          | : Pengunjung desktop atau user                 |
| Media           | : Microsoft Visual C# 2010                     |
| Frekuensi       | : Setiap user memilih menu Da                  |
| Bentuk Tampilan | : Lampiran B.8                                 |

## 9. Form Dzal

f.

| a. | Nama Dokumen    | : Form Dzal                                      |
|----|-----------------|--------------------------------------------------|
|    | Fungsi          | : Mengeluarkan suara yang berbunyi Dzal fathah A |
|    |                 | dibaca Dza                                       |
|    | Sumber          | : Desktop atau User                              |
|    | Tujuan          | : Pengunjung desktop atau user                   |
|    | Media           | : Microsoft Visual C# 2010                       |
|    | Frekuensi       | : Setiap user memilih menu Dzal                  |
|    | Bentuk Tampilan | : Lampiran B.9                                   |
| b. | Nama Dokumen    | : Form Dzal                                      |
|    | Fungsi          | : Mengeluarkan suara yang berbunyi Dzal kasroh I |
|    |                 | dibaca Dzi                                       |

|    | Sumber          | : Desktop atau User                               |
|----|-----------------|---------------------------------------------------|
|    | Tujuan          | : Pengunjung desktop atau user                    |
|    | Media           | : Microsoft Visual C# 2010                        |
|    | Frekuensi       | : Setiap user memilih menu Dzal                   |
|    | Bentuk Tampilan | : Lampiran B.9                                    |
| c. | Nama Dokumen    | : Form Dzal                                       |
|    | Fungsi          | : Mengeluarkan suara yang berbunyi Dzal domah U   |
|    |                 | dibaca Dzu                                        |
|    | Sumber          | : Desktop atau User                               |
|    | Tujuan          | : Pengunjung desktop atau user                    |
|    | Media           | : Microsoft Visual C# 2010                        |
|    | Frekuensi       | : Setiap user memilih menu Dzal                   |
|    | Bentuk Tampilan | : Lampiran B.9                                    |
| d. | Nama Dokumen    | : Form Dzal                                       |
|    | Fungsi          | : Mengeluarkan suara yang berbunyi Dzal fathah An |
|    |                 | dibaca Dzan                                       |
|    | Sumber          | : Desktop atau User                               |
|    | Tujuan          | : Pengunjung desktop atau user                    |
|    | Media           | : Microsoft Visual C# 2010                        |
|    | Frekuensi       | : Setiap user memilih menu Dzal                   |
|    | Bentuk Tampilan | : Lampiran B.9                                    |

| e. | Nama Dokumen    | : Form Dzal                                       |
|----|-----------------|---------------------------------------------------|
|    | Fungsi          | : Mengeluarkan suara yang berbunyi Dzal kasroh In |
|    |                 | dibaca Dzin                                       |
|    | Sumber          | : Desktop atau User                               |
|    | Tujuan          | : Pengunjung desktop atau user                    |
|    | Media           | : Microsoft Visual C# 2010                        |
|    | Frekuensi       | : Setiap user memilih menu Dzal                   |
|    | Bentuk Tampilan | : Lampiran B.9                                    |
| f. | Nama Dokumen    | : Form Dzal                                       |
|    | Fungsi          | : Mengeluarkan suara yang berbunyi Dzal domah Un  |
|    |                 | dibaca Dzun                                       |
|    | Sumber          | : Desktop atau User                               |
|    | Tujuan          | : Pengunjung desktop atau user                    |
|    | Media           | : Microsoft Visual C# 2010                        |
|    | Frekuensi       | : Setiap user memilih menu Dzal                   |
|    | Bentuk Tampilan | : Lampiran B.9                                    |
| Fo | rm Ra           |                                                   |
| a. | Nama Dokumen    | : Form Ra                                         |
|    | Fungsi          | : Mengeluarkan suara yang berbunyi Ra fathah A    |

dibaca Ra

| Sumber | : Desktop atau User |
|--------|---------------------|
|        |                     |

10.

Tujuan: Pengunjung desktop atau user

Media : Microsoft Visual C# 2010

|    | Frekuensi       | : Setiap user memilih menu Ra                   |
|----|-----------------|-------------------------------------------------|
|    | Bentuk Tampilan | : Lampiran B.10                                 |
| b. | Nama Dokumen    | : Form Ra                                       |
|    | Fungsi          | : Mengeluarkan suara yang berbunyi Ra kasroh I  |
|    |                 | dibaca Ri                                       |
|    | Sumber          | : Desktop atau User                             |
|    | Tujuan          | : Pengunjung desktop atau user                  |
|    | Media           | : Microsoft Visual C# 2010                      |
|    | Frekuensi       | : Setiap user memilih menu Ra                   |
|    | Bentuk Tampilan | : Lampiran B.10                                 |
| c. | Nama Dokumen    | : Form Ra                                       |
|    | Fungsi          | : Mengeluarkan suara yang berbunyi Ra domah U   |
|    |                 | dibaca Ru                                       |
|    | Sumber          | : Desktop atau User                             |
|    | Tujuan          | : Pengunjung desktop atau user                  |
|    | Media           | : Microsoft Visual C# 2010                      |
|    | Frekuensi       | : Setiap user memilih menu Ra                   |
|    | Bentuk Tampilan | : Lampiran B.10                                 |
| d. | Nama Dokumen    | : Form Ra                                       |
|    | Fungsi          | : Mengeluarkan suara yang berbunyi Ra fathah An |
|    |                 | dibaca Ran                                      |
|    | Sumber          | : Desktop atau User                             |
|    | Tujuan          | : Pengunjung desktop atau user                  |

|         | Media           | : Microsoft Visual C# 2010                      |  |  |
|---------|-----------------|-------------------------------------------------|--|--|
|         | Frekuensi       | : Setiap user memilih menu Ra                   |  |  |
|         | Bentuk Tampilan | : Lampiran B.10                                 |  |  |
| e.      | Nama Dokumen    | : Form Ra                                       |  |  |
|         | Fungsi          | : Mengeluarkan suara yang berbunyi Ra kasroh In |  |  |
|         |                 | dibaca Rin                                      |  |  |
|         | Sumber          | : Desktop atau User                             |  |  |
|         | Tujuan          | : Pengunjung desktop atau user                  |  |  |
|         | Media           | : Microsoft Visual C# 2010                      |  |  |
|         | Frekuensi       | : Setiap user memilih menu Ra                   |  |  |
|         | Bentuk Tampilan | : Lampiran B.10                                 |  |  |
| f.      | Nama Dokumen    | : Form Ra                                       |  |  |
|         | Fungsi          | : Mengeluarkan suara yang berbunyi Ra domah Un  |  |  |
|         |                 | dibaca Run                                      |  |  |
|         | Sumber          | : Desktop atau User                             |  |  |
|         | Tujuan          | : Pengunjung desktop atau user                  |  |  |
|         | Media           | : Microsoft Visual C# 2010                      |  |  |
|         | Frekuensi       | : Setiap user memilih menu Ra                   |  |  |
|         | Bentuk Tampilan | : Lampiran B.10                                 |  |  |
| Form Za |                 |                                                 |  |  |
| a.      | Nama Dokumen    | : Form Za                                       |  |  |

Fungsi : Mengeluarkan suara yang berbunyi Za fathah A dibaca Za

11.
|    | Sumber          | : Desktop atau User                            |
|----|-----------------|------------------------------------------------|
|    | Tujuan          | : Pengunjung desktop atau user                 |
|    | Media           | : Microsoft Visual C# 2010                     |
|    | Frekuensi       | : Setiap user memilih menu Za                  |
|    | Bentuk Tampilan | : Lampiran B.11                                |
| b. | Nama Dokumen    | : Form Za                                      |
|    | Fungsi          | : Mengeluarkan suara yang berbunyi Za kasroh I |
|    |                 | dibaca Zi                                      |
|    | Sumber          | : Desktop atau User                            |
|    | Tujuan          | : Pengunjung desktop atau user                 |
|    | Media           | : Microsoft Visual C# 2010                     |
|    | Frekuensi       | : Setiap user memilih menu Za                  |
|    | Bentuk Tampilan | : Lampiran B.11                                |
| c. | Nama Dokumen    | : Form Za                                      |
|    | Fungsi          | : Mengeluarkan suara yang berbunyi Za domah U  |
|    |                 | dibaca Zu                                      |
|    | Sumber          | : Desktop atau User                            |
|    | Tujuan          | : Pengunjung desktop atau user                 |
|    | Media           | : Microsoft Visual C# 2010                     |
|    | Frekuensi       | : Setiap user memilih menu Za                  |
|    | Bentuk Tampilan | : Lampiran B.11                                |

d. Nama Dokumen : Form Za

|    | Fungsi          | : Mengeluarkan suara yang berbunyi Za fathah An |
|----|-----------------|-------------------------------------------------|
|    |                 | dibaca Zan                                      |
|    | Sumber          | : Desktop atau User                             |
|    | Tujuan          | : Pengunjung desktop atau user                  |
|    | Media           | : Microsoft Visual C# 2010                      |
|    | Frekuensi       | : Setiap user memilih menu Za                   |
|    | Bentuk Tampilan | : Lampiran B.11                                 |
| e. | Nama Dokumen    | : Form Za                                       |
|    | Fungsi          | : Mengeluarkan suara yang berbunyi Za kasroh In |
|    |                 | dibaca Zin                                      |
|    | Sumber          | : Desktop atau User                             |
|    | Tujuan          | : Pengunjung desktop atau user                  |
|    | Media           | : Microsoft Visual C# 2010                      |
|    | Frekuensi       | : Setiap user memilih menu Za                   |
|    | Bentuk Tampilan | : Lampiran B.11                                 |
| f. | Nama Dokumen    | : Form Za                                       |
|    | Fungsi          | : Mengeluarkan suara yang berbunyi Za domah Un  |
|    |                 | dibaca Zun                                      |
|    | Sumber          | : Desktop atau User                             |
|    | Tujuan          | : Pengunjung desktop atau user                  |
|    | Media           | : Microsoft Visual C# 2010                      |
|    | Frekuensi       | : Setiap user memilih menu Za                   |

# 12. Form Sin

a. Nama Dokumen : Form Sin

|    | Fungsi          | : Mengeluarkan suara yang berbunyi Sin fathah A |
|----|-----------------|-------------------------------------------------|
|    |                 | dibaca Sa                                       |
|    | Sumber          | : Desktop atau User                             |
|    | Tujuan          | : Pengunjung desktop atau user                  |
|    | Media           | : Microsoft Visual C# 2010                      |
|    | Frekuensi       | : Setiap user memilih menu San                  |
|    | Bentuk Tampilan | : Lampiran B.12                                 |
| b. | Nama Dokumen    | : Form Sin                                      |
|    | Fungsi          | : Mengeluarkan suara yang berbunyi Sin kasroh I |
|    |                 | dibaca Si                                       |
|    | Sumber          | : Desktop atau User                             |
|    | Tujuan          | : Pengunjung desktop atau user                  |
|    | Media           | : Microsoft Visual C# 2010                      |
|    | Frekuensi       | : Setiap user memilih menu Sin                  |
|    | Bentuk Tampilan | : Lampiran B.12                                 |
| c. | Nama Dokumen    | : Form Sin                                      |
|    | Fungsi          | : Mengeluarkan suara yang berbunyi Sin domah U  |
|    |                 | dibaca Su                                       |
|    | Sumber          | : Desktop atau User                             |
|    | Tujuan          | : Pengunjung desktop atau user                  |

|    | Media           | : Microsoft Visual C# 2010                       |
|----|-----------------|--------------------------------------------------|
|    | Frekuensi       | : Setiap user memilih menu Sin                   |
|    | Bentuk Tampilan | : Lampiran B.12                                  |
| d. | Nama Dokumen    | : Form Sin                                       |
|    | Fungsi          | : Mengeluarkan suara yang berbunyi Sin fathah An |
|    |                 | dibaca San                                       |
|    | Sumber          | : Desktop atau User                              |
|    | Tujuan          | : Pengunjung desktop atau user                   |
|    | Media           | : Microsoft Visual C# 2010                       |
|    | Frekuensi       | : Setiap user memilih menu Sin                   |
|    | Bentuk Tampilan | : Lampiran B.12                                  |
| e. | Nama Dokumen    | : Form Sin                                       |
|    | Fungsi          | : Mengeluarkan suara yang berbunyi Sin kasroh In |
|    |                 | dibaca Sin                                       |
|    | Sumber          | : Desktop atau User                              |
|    | Tujuan          | : Pengunjung desktop atau user                   |
|    | Media           | : Microsoft Visual C# 2010                       |
|    | Frekuensi       | : Setiap user memilih menu Sin                   |
|    | Bentuk Tampilan | : Lampiran B.12                                  |
| f. | Nama Dokumen    | : Form Sin                                       |
|    | Fungsi          | : Mengeluarkan suara yang berbunyi Sin domah Un  |
|    |                 | dibaca Sun                                       |
|    | Sumber          | : Desktop atau User                              |

| Tujuan          | : Pengunjung <i>desktop</i> atau <i>user</i> |
|-----------------|----------------------------------------------|
| Media           | : Microsoft Visual C# 2010                   |
| Frekuensi       | : Setiap user memilih menu Sin               |
| Bentuk Tampilan | : Lampiran B.12                              |

13. Form Syin

| a. | Nama Dokumen    | : Form Syin                                      |
|----|-----------------|--------------------------------------------------|
|    | Fungsi          | : Mengeluarkan suara yang berbunyi Syin fathah A |
|    |                 | dibaca Sya                                       |
|    | Sumber          | : Desktop atau User                              |
|    | Tujuan          | : Pengunjung desktop atau user                   |
|    | Media           | : Microsoft Visual C# 2010                       |
|    | Frekuensi       | : Setiap user memilih menu Syin                  |
|    | Bentuk Tampilan | : Lampiran B.13                                  |
| b. | Nama Dokumen    | : Form Syin                                      |
|    | Fungsi          | : Mengeluarkan suara yang berbunyi Syin kasroh I |
|    |                 | dibaca Syi                                       |
|    | Sumber          | : Desktop atau User                              |
|    | Tujuan          | : Pengunjung desktop atau user                   |
|    | Media           | : Microsoft Visual C# 2010                       |
|    | Frekuensi       | : Setiap user memilih menu Syin                  |
|    | Bentuk Tampilan | : Lampiran B.13                                  |

| c. | Nama Dokumen | : Form Syin |
|----|--------------|-------------|
|----|--------------|-------------|

|    | Fungsi          | : Mengeluarkan suara yang berbunyi Syin domah U   |  |
|----|-----------------|---------------------------------------------------|--|
|    |                 | dibaca Syu                                        |  |
|    | Sumber          | : Desktop atau User                               |  |
|    | Tujuan          | : Pengunjung desktop atau user                    |  |
|    | Media           | : Microsoft Visual C# 2010                        |  |
|    | Frekuensi       | : Setiap user memilih menu Syin                   |  |
|    | Bentuk Tampilan | : Lampiran B.13                                   |  |
| d. | Nama Dokumen    | : Form Syin                                       |  |
|    | Fungsi          | : Mengeluarkan suara yang berbunyi Syin fathah An |  |
|    |                 | dibaca Syan                                       |  |
|    | Sumber          | : Desktop atau User                               |  |
|    | Tujuan          | : Pengunjung desktop atau user                    |  |
|    | Media           | : Microsoft Visual C# 2010                        |  |
|    | Frekuensi       | : Setiap user memilih menu Syin                   |  |
|    | Bentuk Tampilan | : Lampiran B.13                                   |  |
| e. | Nama Dokumen    | : Form Syin                                       |  |
|    | Fungsi          | : Mengeluarkan suara yang berbunyi Syin kasroh In |  |
|    |                 | dibaca Syin                                       |  |
|    | Sumber          | : Desktop atau User                               |  |
|    | Tujuan          | : Pengunjung desktop atau user                    |  |
|    | Media           | : Microsoft Visual C# 2010                        |  |
|    | Frekuensi       | : Setiap user memilih menu Syin                   |  |

f. Nama Dokumen : Form Syin

| Fungsi    | : Mengeluarkan suara yang berbunyi Syin domah Un |
|-----------|--------------------------------------------------|
|           | dibaca Syun                                      |
| Sumber    | : Desktop atau User                              |
| Tujuan    | : Pengunjung desktop atau user                   |
| Media     | : Microsoft Visual C# 2010                       |
| Frekuensi | : Setiap user memilih menu Syin                  |
|           |                                                  |

Bentuk Tampilan : Lampiran B.13

#### 14. Form Shod

| a. | Nama Dokumen    | : Form Shod                                      |
|----|-----------------|--------------------------------------------------|
|    | Fungsi          | : Mengeluarkan suara yang berbunyi Shod fathah A |
|    |                 | dibaca Sha                                       |
|    | Sumber          | : Desktop atau User                              |
|    | Tujuan          | : Pengunjung desktop atau user                   |
|    | Media           | : Microsoft Visual C# 2010                       |
|    | Frekuensi       | : Setiap user memilih menu Shod                  |
|    | Bentuk Tampilan | : Lampiran B.14                                  |
| b. | Nama Dokumen    | : Form Shod                                      |
|    | Fungsi          | : Mengeluarkan suara yang berbunyi Shod kasroh I |
|    |                 | dibaca Shi                                       |
|    | Sumber          | : Desktop atau User                              |
|    | Tujuan          | : Pengunjung desktop atau user                   |

|    | Media           | : Microsoft Visual C# 2010                        |
|----|-----------------|---------------------------------------------------|
|    | Frekuensi       | : Setiap user memilih menu Shod                   |
|    | Bentuk Tampilan | : Lampiran B.14                                   |
| c. | Nama Dokumen    | : Form Shod                                       |
|    | Fungsi          | : Mengeluarkan suara yang berbunyi Shod domah U   |
|    |                 | dibaca Shu                                        |
|    | Sumber          | : Desktop atau User                               |
|    | Tujuan          | : Pengunjung desktop atau user                    |
|    | Media           | : Microsoft Visual C# 2010                        |
|    | Frekuensi       | : Setiap user memilih menu Shod                   |
|    | Bentuk Tampilan | : Lampiran B.14                                   |
| d. | Nama Dokumen    | : Form Shod                                       |
|    | Fungsi          | : Mengeluarkan suara yang berbunyi Shod fathah An |
|    |                 | dibaca Shan                                       |
|    | Sumber          | : Desktop atau User                               |
|    | Tujuan          | : Pengunjung desktop atau user                    |
|    | Media           | : Microsoft Visual C# 2010                        |
|    | Frekuensi       | : Setiap user memilih menu Shod                   |
|    | Bentuk Tampilan | : Lampiran B.14                                   |
| e. | Nama Dokumen    | : Form Shod                                       |
|    | Fungsi          | : Mengeluarkan suara yang berbunyi Shod kasroh In |
|    |                 | dibaca Shin                                       |
|    | Sumber          | : Desktop atau User                               |

|    | Tujuan          | : Pengunjung <i>desktop</i> atau <i>user</i>     |
|----|-----------------|--------------------------------------------------|
|    | Media           | : Microsoft Visual C# 2010                       |
|    | Frekuensi       | : Setiap user memilih menu Shod                  |
|    | Bentuk Tampilan | : Lampiran B.14                                  |
| f. | Nama Dokumen    | : Form Shod                                      |
|    | Fungsi          | : Mengeluarkan suara yang berbunyi Shod domah Un |
|    |                 | dibaca Shun                                      |
|    | Sumber          | : Desktop atau User                              |
|    | Tujuan          | : Pengunjung desktop atau user                   |
|    | Media           | : Microsoft Visual C# 2010                       |
|    | Frekuensi       | : Setiap user memilih menu Shod                  |
|    | Bentuk Tampilan | : Lampiran B.14                                  |
|    |                 |                                                  |

## 15. Form Dhod

| a. | Nama Dokumen    | : Form Dhod                                      |
|----|-----------------|--------------------------------------------------|
|    | Fungsi          | : Mengeluarkan suara yang berbunyi Dhod fathah A |
|    |                 | dibaca Dha                                       |
|    | Sumber          | : Desktop atau User                              |
|    | Tujuan          | : Pengunjung desktop atau user                   |
|    | Media           | : Microsoft Visual C# 2010                       |
|    | Frekuensi       | : Setiap user memilih menu Dhod                  |
|    | Bentuk Tampilan | : Lampiran B.15                                  |

| b. | Nama Dokumen    | : Form Dhod                                       |
|----|-----------------|---------------------------------------------------|
|    | Fungsi          | : Mengeluarkan suara yang berbunyi Dhod kasroh I  |
|    |                 | dibaca Dhi                                        |
|    | Sumber          | : Desktop atau User                               |
|    | Tujuan          | : Pengunjung desktop atau user                    |
|    | Media           | : Microsoft Visual C# 2010                        |
|    | Frekuensi       | : Setiap user memilih menu Dhod                   |
|    | Bentuk Tampilan | : Lampiran B.15                                   |
| c. | Nama Dokumen    | : Form Dhod                                       |
|    | Fungsi          | : Mengeluarkan suara yang berbunyi Dhod domah U   |
|    |                 | dibaca Dhu                                        |
|    | Sumber          | : Desktop atau User                               |
|    | Tujuan          | : Pengunjung desktop atau user                    |
|    | Media           | : Microsoft Visual C# 2010                        |
|    | Frekuensi       | : Setiap user memilih menu Dhod                   |
|    | Bentuk Tampilan | : Lampiran B.15                                   |
| d. | Nama Dokumen    | : Form Dhod                                       |
|    | Fungsi          | : Mengeluarkan suara yang berbunyi Dhod fathah An |
|    |                 | dibaca Dhan                                       |
|    | Sumber          | : Desktop atau User                               |
|    | Tujuan          | : Pengunjung desktop atau user                    |
|    | Media           | : Microsoft Visual C# 2010                        |
|    | Frekuensi       | : Setiap user memilih menu Dhod                   |

| e. Nama Dokumen : Form L | Shod |
|--------------------------|------|
|--------------------------|------|

|    | Fungsi          | : Mengeluarkan suara yang berbunyi Dhod kasroh In |
|----|-----------------|---------------------------------------------------|
|    |                 | dibaca Dhin                                       |
|    | Sumber          | : Desktop atau User                               |
|    | Tujuan          | : Pengunjung desktop atau user                    |
|    | Media           | : Microsoft Visual C# 2010                        |
|    | Frekuensi       | : Setiap user memilih menu Dhod                   |
|    | Bentuk Tampilan | : Lampiran B.15                                   |
| f. | Nama Dokumen    | : Form Dhod                                       |
|    | Fungsi          | : Mengeluarkan suara yang berbunyi Dhod domah Un  |
|    |                 | dibaca Dhun                                       |
|    | Sumber          | : Desktop atau User                               |
|    | Tujuan          | : Pengunjung desktop atau user                    |
|    | Media           | : Microsoft Visual C# 2010                        |
|    | Frekuensi       | : Setiap user memilih menu Dhod                   |
|    | Bentuk Tampilan | : Lampiran B.15                                   |

# 16. Form Tho

| a. | Nama Dokumen | : Form Tho                                      |
|----|--------------|-------------------------------------------------|
|    | Fungsi       | : Mengeluarkan suara yang berbunyi Tho fathah A |
|    |              | dibaca Tha                                      |
|    | Sumber       | : Desktop atau User                             |
|    | Tujuan       | : Pengunjung desktop atau user                  |

|    | Media           | : Microsoft Visual C# 2010                       |
|----|-----------------|--------------------------------------------------|
|    | Frekuensi       | : Setiap user memilih menu Tho                   |
|    | Bentuk Tampilan | : Lampiran B.16                                  |
| b. | Nama Dokumen    | : Form Tho                                       |
|    | Fungsi          | : Mengeluarkan suara yang berbunyi Tho kasroh I  |
|    |                 | dibaca Thi                                       |
|    | Sumber          | : Desktop atau User                              |
|    | Tujuan          | : Pengunjung desktop atau user                   |
|    | Media           | : Microsoft Visual C# 2010                       |
|    | Frekuensi       | : Setiap user memilih menu Tho                   |
|    | Bentuk Tampilan | : Lampiran B.16                                  |
| c. | Nama Dokumen    | : Form Tho                                       |
|    | Fungsi          | : Mengeluarkan suara yang berbunyi Tho domah U   |
|    |                 | dibaca Thu                                       |
|    | Sumber          | : Desktop atau User                              |
|    | Tujuan          | : Pengunjung desktop atau user                   |
|    | Media           | : Microsoft Visual C# 2010                       |
|    | Frekuensi       | : Setiap user memilih menu Tho                   |
|    | Bentuk Tampilan | : Lampiran B.16                                  |
| d. | Nama Dokumen    | : Form Tho                                       |
|    | Fungsi          | : Mengeluarkan suara yang berbunyi Tho fathah An |
|    |                 | dibaca Than                                      |
|    | Sumber          | : Desktop atau User                              |

|    | Tujuan          | : Pengunjung desktop atau user                   |
|----|-----------------|--------------------------------------------------|
|    | Media           | : Microsoft Visual C# 2010                       |
|    | Frekuensi       | : Setiap user memilih menu Tho                   |
|    | Bentuk Tampilan | : Lampiran B.16                                  |
| e. | Nama Dokumen    | : Form Tho                                       |
|    | Fungsi          | : Mengeluarkan suara yang berbunyi Tho kasroh In |
|    |                 | dibaca Thin                                      |
|    | Sumber          | : Desktop atau User                              |
|    | Tujuan          | : Pengunjung desktop atau user                   |
|    | Media           | : Microsoft Visual C# 2010                       |
|    | Frekuensi       | : Setiap user memilih menu Tho                   |
|    | Bentuk Tampilan | : Lampiran B.16                                  |
| f. | Nama Dokumen    | : Form Tho                                       |
|    | Fungsi          | : Mengeluarkan suara yang berbunyi Tho domah Un  |
|    |                 | dibaca Thun                                      |
|    | Sumber          | : Desktop atau User                              |
|    | Tujuan          | : Pengunjung desktop atau user                   |
|    | Media           | : Microsoft Visual C# 2010                       |
|    | Frekuensi       | : Setiap user memilih menu Tho                   |
|    | Bentuk Tampilan | : Lampiran B.16                                  |

#### 17. Form Zho

a. Nama Dokumen : Form Zho

|    | Fungsi          | : Mengeluarkan suara yang berbunyi Zho fathah A |
|----|-----------------|-------------------------------------------------|
|    |                 | dibaca Zha                                      |
|    | Sumber          | : Desktop atau User                             |
|    | Tujuan          | : Pengunjung desktop atau user                  |
|    | Media           | : Microsoft Visual C# 2010                      |
|    | Frekuensi       | : Setiap user memilih menu Zho                  |
|    | Bentuk Tampilan | : Lampiran B.17                                 |
| b. | Nama Dokumen    | : Form Zho                                      |
|    | Fungsi          | : Mengeluarkan suara yang berbunyi Zho kasroh I |
|    |                 | dibaca Zhi                                      |
|    | Sumber          | : Desktop atau User                             |
|    | Tujuan          | : Pengunjung desktop atau user                  |
|    | Media           | : Microsoft Visual C# 2010                      |
|    | Frekuensi       | : Setiap user memilih menu Zho                  |
|    | Bentuk Tampilan | : Lampiran B.17                                 |
| c. | Nama Dokumen    | : Form Zho                                      |
|    | Fungsi          | : Mengeluarkan suara yang berbunyi Zho domah U  |
|    |                 | dibaca Zhu                                      |
|    | Sumber          | : Desktop atau User                             |
|    | Tujuan          | : Pengunjung desktop atau user                  |
|    | Media           | : Microsoft Visual C# 2010                      |

|    | Frekuensi       | : Setiap user memilih menu Zho                   |
|----|-----------------|--------------------------------------------------|
|    | Bentuk Tampilan | : Lampiran B.17                                  |
| d. | Nama Dokumen    | : Form Zho                                       |
|    | Fungsi          | : Mengeluarkan suara yang berbunyi Zho fathah An |
|    |                 | dibaca Zhan                                      |
|    | Sumber          | : Desktop atau User                              |
|    | Tujuan          | : Pengunjung desktop atau user                   |
|    | Media           | : Microsoft Visual C# 2010                       |
|    | Frekuensi       | : Setiap user memilih menu Zho                   |
|    | Bentuk Tampilan | : Lampiran B.17                                  |
| e. | Nama Dokumen    | : Form Zho                                       |
|    | Fungsi          | : Mengeluarkan suara yang berbunyi Zho kasroh In |
|    |                 | dibaca Zhin                                      |
|    | Sumber          | : Desktop atau User                              |
|    | Tujuan          | : Pengunjung desktop atau user                   |
|    | Media           | : Microsoft Visual C# 2010                       |
|    | Frekuensi       | : Setiap user memilih menu Zho                   |
|    | Bentuk Tampilan | : Lampiran B.17                                  |
| f. | Nama Dokumen    | : Form Zho                                       |
|    | Fungsi          | : Mengeluarkan suara yang berbunyi Zho domah Un  |
|    |                 | dibaca Zhun                                      |
|    | Sumber          | : Desktop atau User                              |
|    | Tujuan          | : Pengunjung desktop atau user                   |

Media : Microsoft Visual C# 2010

Frekuensi : Setiap user memilih menu Zho

Bentuk Tampilan : Lampiran B.17

#### 18. Form Ain

| a. | Nama Dokumen    | : Form Ain                                      |
|----|-----------------|-------------------------------------------------|
|    | Fungsi          | : Mengeluarkan suara yang berbunyi Ain fathah A |
|    |                 | dibaca A'                                       |
|    | Sumber          | : Desktop atau User                             |
|    | Tujuan          | : Pengunjung desktop atau user                  |
|    | Media           | : Microsoft Visual C# 2010                      |
|    | Frekuensi       | : Setiap user memilih menu Ain                  |
|    | Bentuk Tampilan | : Lampiran B.18                                 |
| b. | Nama Dokumen    | : Form Ain                                      |
|    | Fungsi          | : Mengeluarkan suara yang berbunyi Ain kasroh I |
|    |                 | dibaca I'                                       |
|    | Sumber          | : Desktop atau User                             |
|    | Tujuan          | : Pengunjung desktop atau user                  |
|    | Media           | : Microsoft Visual C# 2010                      |
|    | Frekuensi       | : Setiap user memilih menu Ain                  |
|    | Bentuk Tampilan | : Lampiran B.18                                 |
| c. | Nama Dokumen    | : Form Ain                                      |
|    | Fungsi          | : Mengeluarkan suara yang berbunyi Ain domah U  |
|    |                 | dibaca U'                                       |

|    | Sumber          | : Desktop atau User                              |
|----|-----------------|--------------------------------------------------|
|    | Tujuan          | : Pengunjung desktop atau user                   |
|    | Media           | : Microsoft Visual C# 2010                       |
|    | Frekuensi       | : Setiap user memilih menu Ain                   |
|    | Bentuk Tampilan | : Lampiran B.18                                  |
| d. | Nama Dokumen    | : Form Ain                                       |
|    | Fungsi          | : Mengeluarkan suara yang berbunyi Ain fathah An |
|    |                 | dibaca An'                                       |
|    | Sumber          | : Desktop atau User                              |
|    | Tujuan          | : Pengunjung desktop atau user                   |
|    | Media           | : Microsoft Visual C# 2010                       |
|    | Frekuensi       | : Setiap user memilih menu Ain                   |
|    | Bentuk Tampilan | : Lampiran B.18                                  |
| e. | Nama Dokumen    | : Form Ain                                       |
|    | Fungsi          | : Mengeluarkan suara yang berbunyi Ain kasroh In |
|    |                 | dibaca In'                                       |
|    | Sumber          | : Desktop atau User                              |
|    | Tujuan          | : Pengunjung desktop atau user                   |
|    | Media           | : Microsoft Visual C# 2010                       |
|    | Frekuensi       | : Setiap user memilih menu Ain                   |
|    | Bentuk Tampilan | : Lampiran B.18                                  |

f. Nama Dokumen : Form Ain

| Fungsi          | : Mengeluarkan suara yang berbunyi Ain domah Un |
|-----------------|-------------------------------------------------|
|                 | dibaca Un'                                      |
| Sumber          | : Desktop atau User                             |
| Tujuan          | : Pengunjung desktop atau user                  |
| Media           | : Microsoft Visual C# 2010                      |
| Frekuensi       | : Setiap user memilih menu Ain                  |
| Bentuk Tampilan | : Lampiran B.18                                 |

#### 19. Form Ghoin

| a. | Nama Dokumen    | : Form Ghoin                                      |
|----|-----------------|---------------------------------------------------|
|    | Fungsi          | : Mengeluarkan suara yang berbunyi Ghoin fathah A |
|    |                 | dibaca Gha                                        |
|    | Sumber          | : Desktop atau User                               |
|    | Tujuan          | : Pengunjung desktop atau user                    |
|    | Media           | : Microsoft Visual C# 2010                        |
|    | Frekuensi       | : Setiap user memilih menu Ghoin                  |
|    | Bentuk Tampilan | : Lampiran B.19                                   |
| b. | Nama Dokumen    | : Form Ghoin                                      |
|    | Fungsi          | : Mengeluarkan suara yang berbunyi Ghoin kasroh I |
|    |                 | dibaca Ghi                                        |
|    | Sumber          | : Desktop atau User                               |
|    | Tujuan          | : Pengunjung desktop atau user                    |
|    | Media           | : Microsoft Visual C# 2010                        |

|    | Frekuensi       | : Setiap user memilih menu Ghoin                   |
|----|-----------------|----------------------------------------------------|
|    | Bentuk Tampilan | : Lampiran B.19                                    |
| c. | Nama Dokumen    | : Form Ghoin                                       |
|    | Fungsi          | : Mengeluarkan suara yang berbunyi Ghoin domah U   |
|    |                 | dibaca Ghu                                         |
|    | Sumber          | : Desktop atau User                                |
|    | Tujuan          | : Pengunjung desktop atau user                     |
|    | Media           | : Microsoft Visual C# 2010                         |
|    | Frekuensi       | : Setiap user memilih menu Ghoin                   |
|    | Bentuk Tampilan | : Lampiran B.19                                    |
| d. | Nama Dokumen    | : Form Ghoin                                       |
|    | Fungsi          | : Mengeluarkan suara yang berbunyi Ghoin fathah An |
|    |                 | dibaca Ghan                                        |
|    | Sumber          | : Desktop atau User                                |
|    | Tujuan          | : Pengunjung desktop atau user                     |
|    | Media           | : Microsoft Visual C# 2010                         |
|    | Frekuensi       | : Setiap user memilih menu Ghoin                   |
|    | Bentuk Tampilan | : Lampiran B.19                                    |
| e. | Nama Dokumen    | : Form Ghoin                                       |
|    | Fungsi          | : Mengeluarkan suara yang berbunyi Ghoin kasroh In |
|    |                 | dibaca Ghin                                        |
|    | Sumber          | : Desktop atau User                                |
|    | Tujuan          | : Pengunjung desktop atau user                     |

|    | Media           | : Microsoft Visual C# 2010                        |
|----|-----------------|---------------------------------------------------|
|    | Frekuensi       | : Setiap user memilih menu Ghoin                  |
|    | Bentuk Tampilan | : Lampiran B.19                                   |
| f. | Nama Dokumen    | : Form Ghoin                                      |
|    | Fungsi          | : Mengeluarkan suara yang berbunyi Ghoin domah Un |
|    |                 | dibaca Ghun                                       |
|    | Sumber          | : Desktop atau User                               |
|    | Tujuan          | : Pengunjung desktop atau user                    |
|    | Media           | : Microsoft Visual C# 2010                        |
|    | Frekuensi       | : Setiap user memilih menu Ghoin                  |
|    | Bentuk Tampilan | : Lampiran B.19                                   |
| Fo | rm Fa           |                                                   |
| a. | Nama Dokumen    | : Form Fa                                         |

20.

|    | Fungsi          | : Mengeluarkan suara yang berbunyi Fa fathah A |
|----|-----------------|------------------------------------------------|
|    |                 | dibaca Fa                                      |
|    | Sumber          | : Desktop atau User                            |
|    | Tujuan          | : Pengunjung desktop atau user                 |
|    | Media           | : Microsoft Visual C# 2010                     |
|    | Frekuensi       | : Setiap user memilih menu Fa                  |
|    | Bentuk Tampilan | : Lampiran B.20                                |
| b. | Nama Dokumen    | : Form Fa                                      |
|    | Fungsi          | : Mengeluarkan suara yang berbunyi Fa kasroh I |
|    |                 | dibaca Fi                                      |

|    | Sumber          | : Desktop atau User                             |
|----|-----------------|-------------------------------------------------|
|    | Tujuan          | : Pengunjung desktop atau user                  |
|    | Media           | : Microsoft Visual C# 2010                      |
|    | Frekuensi       | : Setiap user memilih menu Fa                   |
|    | Bentuk Tampilan | : Lampiran B.20                                 |
| c. | Nama Dokumen    | : Form Fa                                       |
|    | Fungsi          | : Mengeluarkan suara yang berbunyi Fa domah U   |
|    |                 | dibaca Fu                                       |
|    | Sumber          | : Desktop atau User                             |
|    | Tujuan          | : Pengunjung desktop atau user                  |
|    | Media           | : Microsoft Visual C# 2010                      |
|    | Frekuensi       | : Setiap user memilih menu Fa                   |
|    | Bentuk Tampilan | : Lampiran B.20                                 |
| d. | Nama Dokumen    | : Form Fa                                       |
|    | Fungsi          | : Mengeluarkan suara yang berbunyi Fa fathah An |
|    |                 | dibaca Fan                                      |
|    | Sumber          | : Desktop atau User                             |
|    | Tujuan          | : Pengunjung desktop atau user                  |
|    | Media           | : Microsoft Visual C# 2010                      |
|    | Frekuensi       | : Setiap user memilih menu Fa                   |
|    | Bentuk Tampilan | : Lampiran B.20                                 |

e. Nama Dokumen : Form Fa

|    | Fungsi          | : Mengeluarkan suara yang berbunyi Fa kasroh In |
|----|-----------------|-------------------------------------------------|
|    |                 | dibaca Fin                                      |
|    | Sumber          | : Desktop atau User                             |
|    | Tujuan          | : Pengunjung desktop atau user                  |
|    | Media           | : Microsoft Visual C# 2010                      |
|    | Frekuensi       | : Setiap user memilih menu Fa                   |
|    | Bentuk Tampilan | : Lampiran B.20                                 |
| f. | Nama Dokumen    | : Form Fa                                       |
|    | Fungsi          | : Mengeluarkan suara yang berbunyi Fa domah Un  |
|    |                 | dibaca Fun                                      |
|    | Sumber          | : Desktop atau User                             |
|    | Tujuan          | : Pengunjung desktop atau user                  |
|    | Media           | : Microsoft Visual C# 2010                      |
|    | Frekuensi       | : Setiap user memilih menu Fa                   |
|    | Bentuk Tampilan | : Lampiran B.20                                 |

# 21. Form Qof

| a. | Nama Dokumen | : Form Qof                                      |
|----|--------------|-------------------------------------------------|
|    | Fungsi       | : Mengeluarkan suara yang berbunyi Qof fathah A |
|    |              | dibaca Qa                                       |
|    | Sumber       | : Desktop atau User                             |
|    | Tujuan       | : Pengunjung desktop atau user                  |
|    | Media        | : Microsoft Visual C# 2010                      |

|    | Frekuensi       | : Setiap user memilih menu Qof                   |
|----|-----------------|--------------------------------------------------|
|    | Bentuk Tampilan | : Lampiran B.21                                  |
| b. | Nama Dokumen    | : Form Qof                                       |
|    | Fungsi          | : Mengeluarkan suara yang berbunyi Qof kasroh I  |
|    |                 | dibaca Qi                                        |
|    | Sumber          | : Desktop atau User                              |
|    | Tujuan          | : Pengunjung desktop atau user                   |
|    | Media           | : Microsoft Visual C# 2010                       |
|    | Frekuensi       | : Setiap user memilih menu Qof                   |
|    | Bentuk Tampilan | : Lampiran B.21                                  |
| c. | Nama Dokumen    | : Form Qof                                       |
|    | Fungsi          | : Mengeluarkan suara yang berbunyi Qof domah U   |
|    |                 | dibaca Qu                                        |
|    | Sumber          | : Desktop atau User                              |
|    | Tujuan          | : Pengunjung desktop atau user                   |
|    | Media           | : Microsoft Visual C# 2010                       |
|    | Frekuensi       | : Setiap user memilih menu Qof                   |
|    | Bentuk Tampilan | : Lampiran B.21                                  |
| d. | Nama Dokumen    | : Form Qof                                       |
|    | Fungsi          | : Mengeluarkan suara yang berbunyi Qof fathah An |
|    |                 | dibaca Qan                                       |
|    | Sumber          | : Desktop atau User                              |
|    | Tujuan          | : Pengunjung desktop atau user                   |

|     |    | Media           | : Microsoft Visual C# 2010                       |
|-----|----|-----------------|--------------------------------------------------|
|     |    | Frekuensi       | : Setiap user memilih menu Qof                   |
|     |    | Bentuk Tampilan | : Lampiran B.21                                  |
|     | e. | Nama Dokumen    | : Form Qof                                       |
|     |    | Fungsi          | : Mengeluarkan suara yang berbunyi Qof kasroh In |
|     |    |                 | dibaca Qin                                       |
|     |    | Sumber          | : Desktop atau User                              |
|     |    | Tujuan          | : Pengunjung desktop atau user                   |
|     |    | Media           | : Microsoft Visual C# 2010                       |
|     |    | Frekuensi       | : Setiap user memilih menu Qof                   |
|     |    | Bentuk Tampilan | : Lampiran B.21                                  |
|     | f. | Nama Dokumen    | : Form Qof                                       |
|     |    | Fungsi          | : Mengeluarkan suara yang berbunyi Qof domah Un  |
|     |    |                 | dibaca Qun                                       |
|     |    | Sumber          | : Desktop atau User                              |
|     |    | Tujuan          | : Pengunjung desktop atau user                   |
|     |    | Media           | : Microsoft Visual C# 2010                       |
|     |    | Frekuensi       | : Setiap user memilih menu Qof                   |
|     |    | Bentuk Tampilan | : Lampiran B.21                                  |
| 22. | Fo | rm Kaf          |                                                  |
|     | a. | Nama Dokumen    | : Form Kaf                                       |
|     |    | Fungsi          | : Mengeluarkan suara yang berbunyi Kaf fathah A  |

dibaca Ka

|    | Sumber          | : Desktop atau User                             |
|----|-----------------|-------------------------------------------------|
|    | Tujuan          | : Pengunjung desktop atau user                  |
|    | Media           | : Microsoft Visual C# 2010                      |
|    | Frekuensi       | : Setiap user memilih menu Kaf                  |
|    | Bentuk Tampilan | : Lampiran B.22                                 |
| b. | Nama Dokumen    | : Form Kaf                                      |
|    | Fungsi          | : Mengeluarkan suara yang berbunyi Kaf kasroh I |
|    |                 | dibaca Ki                                       |
|    | Sumber          | : Desktop atau User                             |
|    | Tujuan          | : Pengunjung desktop atau user                  |
|    | Media           | : Microsoft Visual C# 2010                      |
|    | Frekuensi       | : Setiap user memilih menu Kaf                  |
|    | Bentuk Tampilan | : Lampiran B.22                                 |
| c. | Nama Dokumen    | : Form Kaf                                      |
|    | Fungsi          | : Mengeluarkan suara yang berbunyi Kaf domah U  |
|    |                 | dibaca Ku                                       |
|    | Sumber          | : Desktop atau User                             |
|    | Tujuan          | : Pengunjung desktop atau user                  |
|    | Media           | : Microsoft Visual C# 2010                      |
|    | Frekuensi       | : Setiap user memilih menu Kaf                  |
|    | Bentuk Tampilan | : Lampiran B.22                                 |

| d. Na | ma Dokumen | : Form | Kaf |
|-------|------------|--------|-----|
|-------|------------|--------|-----|

|    | Fungsi          | : Mengeluarkan suara yang berbunyi Kaf fathah An |
|----|-----------------|--------------------------------------------------|
|    |                 | dibaca Kan                                       |
|    | Sumber          | : Desktop atau User                              |
|    | Tujuan          | : Pengunjung desktop atau user                   |
|    | Media           | : Microsoft Visual C# 2010                       |
|    | Frekuensi       | : Setiap user memilih menu Kaf                   |
|    | Bentuk Tampilan | : Lampiran B.22                                  |
| e. | Nama Dokumen    | : Form Kaf                                       |
|    | Fungsi          | : Mengeluarkan suara yang berbunyi Kaf kasroh In |
|    |                 | dibaca Kin                                       |
|    | Sumber          | : Desktop atau User                              |
|    | Tujuan          | : Pengunjung desktop atau user                   |
|    | Media           | : Microsoft Visual C# 2010                       |
|    | Frekuensi       | : Setiap user memilih menu Kaf                   |
|    | Bentuk Tampilan | : Lampiran B.22                                  |
| f. | Nama Dokumen    | : Form Kaf                                       |
|    | Fungsi          | : Mengeluarkan suara yang berbunyi Kaf domah Un  |
|    |                 | dibaca Kun                                       |
|    | Sumber          | : Desktop atau User                              |
|    | Tujuan          | : Pengunjung desktop atau user                   |
|    | Media           | : Microsoft Visual C# 2010                       |
|    | Frekuensi       | : Setiap user memilih menu Kaf                   |

#### 23. Form Lam

| a. | Nama Dokumen    | : Form Lam                                      |
|----|-----------------|-------------------------------------------------|
|    | Fungsi          | : Mengeluarkan suara yang berbunyi Lam fathah A |
|    |                 | dibaca La                                       |
|    | Sumber          | : Desktop atau User                             |
|    | Tujuan          | : Pengunjung desktop atau user                  |
|    | Media           | : Microsoft Visual C# 2010                      |
|    | Frekuensi       | : Setiap user memilih menu Lam                  |
|    | Bentuk Tampilan | : Lampiran B.23                                 |
| b. | Nama Dokumen    | : Form Lam                                      |
|    | Fungsi          | : Mengeluarkan suara yang berbunyi Lam kasroh I |
|    |                 | dibaca Li                                       |
|    | Sumber          | : Desktop atau User                             |
|    | Tujuan          | : Pengunjung desktop atau user                  |
|    | Media           | : Microsoft Visual C# 2010                      |
|    | Frekuensi       | : Setiap user memilih menu Lam                  |
|    | Bentuk Tampilan | : Lampiran B.23                                 |
| c. | Nama Dokumen    | : Form Lam                                      |
|    | Fungsi          | : Mengeluarkan suara yang berbunyi Lam domah U  |
|    |                 | dibaca Lu                                       |
|    | Sumber          | : Desktop atau User                             |
|    | Tujuan          | : Pengunjung desktop atau user                  |

|    | Media           | : Microsoft Visual C# 2010                       |
|----|-----------------|--------------------------------------------------|
|    | Frekuensi       | : Setiap user memilih menu Lam                   |
|    | Bentuk Tampilan | : Lampiran B.23                                  |
| d. | Nama Dokumen    | : Form Lam                                       |
|    | Fungsi          | : Mengeluarkan suara yang berbunyi Lam fathah An |
|    |                 | dibaca Lan                                       |
|    | Sumber          | : Desktop atau User                              |
|    | Tujuan          | : Pengunjung desktop atau user                   |
|    | Media           | : Microsoft Visual C# 2010                       |
|    | Frekuensi       | : Setiap user memilih menu Lam                   |
|    | Bentuk Tampilan | : Lampiran B.23                                  |
| e. | Nama Dokumen    | : Form Lam                                       |
|    | Fungsi          | : Mengeluarkan suara yang berbunyi Lam kasroh In |
|    |                 | dibaca Lin                                       |
|    | Sumber          | : Desktop atau User                              |
|    | Tujuan          | : Pengunjung desktop atau user                   |
|    | Media           | : Microsoft Visual C# 2010                       |
|    | Frekuensi       | : Setiap user memilih menu Lam                   |
|    | Bentuk Tampilan | : Lampiran B.23                                  |
| f. | Nama Dokumen    | : Form Lam                                       |
|    | Fungsi          | : Mengeluarkan suara yang berbunyi Lam domah Un  |
|    |                 | dibaca Lun                                       |
|    | Sumber          | : Desktop atau User                              |

| Tujuan          | : Pengunjung <i>desktop</i> atau <i>user</i> |
|-----------------|----------------------------------------------|
| Media           | : Microsoft Visual C# 2010                   |
| Frekuensi       | : Setiap user memilih menu Lam               |
| Bentuk Tampilan | : Lampiran B.23                              |

24. Form Mim

| a. | Nama Dokumen    | : Form Mim                                      |
|----|-----------------|-------------------------------------------------|
|    | Fungsi          | : Mengeluarkan suara yang berbunyi Mim fathah A |
|    |                 | dibaca Ma                                       |
|    | Sumber          | : Desktop atau User                             |
|    | Tujuan          | : Pengunjung desktop atau user                  |
|    | Media           | : Microsoft Visual C# 2010                      |
|    | Frekuensi       | : Setiap user memilih menu Mim                  |
|    | Bentuk Tampilan | : Lampiran B.24                                 |
| b. | Nama Dokumen    | : Form Mim                                      |
|    | Fungsi          | : Mengeluarkan suara yang berbunyi Mim kasroh I |
|    |                 | dibaca Li                                       |
|    | Sumber          | : Desktop atau User                             |
|    | Tujuan          | : Pengunjung desktop atau user                  |
|    | Media           | : Microsoft Visual C# 2010                      |
|    | Frekuensi       | : Setiap user memilih menu Mim                  |
|    | Bentuk Tampilan | : Lampiran B.24                                 |

| c. Nama Dokumen : Form | Mim |  |
|------------------------|-----|--|
|                        |     |  |

|    | Fungsi          | : Mengeluarkan suara yang berbunyi Mim domah U   |  |
|----|-----------------|--------------------------------------------------|--|
|    |                 | dibaca Mu                                        |  |
|    | Sumber          | : Desktop atau User                              |  |
|    | Tujuan          | : Pengunjung desktop atau user                   |  |
|    | Media           | : Microsoft Visual C# 2010                       |  |
|    | Frekuensi       | : Setiap user memilih menu Mim                   |  |
|    | Bentuk Tampilan | : Lampiran B.24                                  |  |
| d. | Nama Dokumen    | : Form Mim                                       |  |
|    | Fungsi          | : Mengeluarkan suara yang berbunyi Mim fathah An |  |
|    |                 | dibaca Man                                       |  |
|    | Sumber          | : Desktop atau User                              |  |
|    | Tujuan          | : Pengunjung desktop atau user                   |  |
|    | Media           | : Microsoft Visual C# 2010                       |  |
|    | Frekuensi       | : Setiap user memilih menu Mim                   |  |
|    | Bentuk Tampilan | : Lampiran B.24                                  |  |
| e. | Nama Dokumen    | : Form Mim                                       |  |
|    | Fungsi          | : Mengeluarkan suara yang berbunyi Mim kasroh In |  |
|    |                 | dibaca Min                                       |  |
|    | Sumber          | : Desktop atau User                              |  |
|    | Tujuan          | : Pengunjung desktop atau user                   |  |
|    | Media           | : Microsoft Visual C# 2010                       |  |
|    | Frekuensi       | : Setiap user memilih menu Mim                   |  |

f. Nama Dokumen : Form MimFungsi : Mengeluarkan suara yang berbunyi Mim domah Un

dibaca Mun

| Sumber          | : Desktop atau User            |
|-----------------|--------------------------------|
| Tujuan          | : Pengunjung desktop atau user |
| Media           | : Microsoft Visual C# 2010     |
| Frekuensi       | : Setiap user memilih menu Mim |
| Bentuk Tampilan | : Lampiran B.24                |

25. Form Nun

| a. | Nama Dokumen    | : Form Nun                                      |
|----|-----------------|-------------------------------------------------|
|    | Fungsi          | : Mengeluarkan suara yang berbunyi Nun fathah A |
|    |                 | dibaca Na                                       |
|    | Sumber          | : Desktop atau User                             |
|    | Tujuan          | : Pengunjung desktop atau user                  |
|    | Media           | : Microsoft Visual C# 2010                      |
|    | Frekuensi       | : Setiap user memilih menu Nun                  |
|    | Bentuk Tampilan | : Lampiran B.25                                 |
| b. | Nama Dokumen    | : Form Nun                                      |
|    | Fungsi          | : Mengeluarkan suara yang berbunyi Nun kasroh I |
|    |                 | dibaca Ni                                       |
|    | Sumber          | : Desktop atau User                             |
|    | Tujuan          | : Pengunjung desktop atau user                  |

|    | Media           | : Microsoft Visual C# 2010                       |
|----|-----------------|--------------------------------------------------|
|    | Frekuensi       | : Setiap user memilih menu Nun                   |
|    | Bentuk Tampilan | : Lampiran B.25                                  |
| c. | Nama Dokumen    | : Form Nun                                       |
|    | Fungsi          | : Mengeluarkan suara yang berbunyi Nun domah U   |
|    |                 | dibaca Nu                                        |
|    | Sumber          | : Desktop atau User                              |
|    | Tujuan          | : Pengunjung desktop atau user                   |
|    | Media           | : Microsoft Visual C# 2010                       |
|    | Frekuensi       | : Setiap user memilih menu Nun                   |
|    | Bentuk Tampilan | : Lampiran B.25                                  |
| d. | Nama Dokumen    | : Form Nun                                       |
|    | Fungsi          | : Mengeluarkan suara yang berbunyi Nun fathah An |
|    |                 | dibaca Nan                                       |
|    | Sumber          | : Desktop atau User                              |
|    | Tujuan          | : Pengunjung desktop atau user                   |
|    | Media           | : Microsoft Visual C# 2010                       |
|    | Frekuensi       | : Setiap user memilih menu Nun                   |
|    | Bentuk Tampilan | : Lampiran B.25                                  |
| e. | Nama Dokumen    | : Form Nun                                       |
|    | Fungsi          | : Mengeluarkan suara yang berbunyi Nun kasroh In |
|    |                 | dibaca Nin                                       |
|    | Sumber          | : Desktop atau User                              |

|    | Tujuan          | : Pengunjung <i>desktop</i> atau <i>user</i>    |
|----|-----------------|-------------------------------------------------|
|    | Media           | : Microsoft Visual C# 2010                      |
|    | Frekuensi       | : Setiap user memilih menu Nun                  |
|    | Bentuk Tampilan | : Lampiran B.25                                 |
| f. | Nama Dokumen    | : Form Nun                                      |
|    | Fungsi          | : Mengeluarkan suara yang berbunyi Nun domah Un |
|    |                 | dibaca Nun                                      |
|    | Sumber          | : Desktop atau User                             |
|    | Tujuan          | : Pengunjung desktop atau user                  |
|    | Media           | : Microsoft Visual C# 2010                      |
|    | Frekuensi       | : Setiap user memilih menu Nun                  |
|    | Bentuk Tampilan | : Lampiran B.25                                 |
| Fo | waa Wanny       |                                                 |

#### 26. Form Wawu

| a. | Nama Dokumen    | : Form Wawu                                      |
|----|-----------------|--------------------------------------------------|
|    | Fungsi          | : Mengeluarkan suara yang berbunyi Wawu fathah A |
|    |                 | dibaca Wa                                        |
|    | Sumber          | : Desktop atau User                              |
|    | Tujuan          | : Pengunjung desktop atau user                   |
|    | Media           | : Microsoft Visual C# 2010                       |
|    | Frekuensi       | : Setiap user memilih menu Wawu                  |
|    | Bentuk Tampilan | : Lampiran B.26                                  |

| b. | Nama Dokumen    | : Form Wawu                                       |
|----|-----------------|---------------------------------------------------|
|    | Fungsi          | : Mengeluarkan suara yang berbunyi Wawu kasroh I  |
|    |                 | dibaca Wi                                         |
|    | Sumber          | : Desktop atau User                               |
|    | Tujuan          | : Pengunjung desktop atau user                    |
|    | Media           | : Microsoft Visual C# 2010                        |
|    | Frekuensi       | : Setiap user memilih menu Wawu                   |
|    | Bentuk Tampilan | : Lampiran B.26                                   |
| c. | Nama Dokumen    | : Form Wawu                                       |
|    | Fungsi          | : Mengeluarkan suara yang berbunyi Wawu domah U   |
|    |                 | dibaca Wu                                         |
|    | Sumber          | : Desktop atau User                               |
|    | Tujuan          | : Pengunjung desktop atau user                    |
|    | Media           | : Microsoft Visual C# 2010                        |
|    | Frekuensi       | : Setiap user memilih menu Wawu                   |
|    | Bentuk Tampilan | : Lampiran B.26                                   |
| d. | Nama Dokumen    | : Form Wawu                                       |
|    | Fungsi          | : Mengeluarkan suara yang berbunyi Wawu fathah An |
|    |                 | dibaca Wan                                        |
|    | Sumber          | : Desktop atau User                               |
|    | Tujuan          | : Pengunjung desktop atau user                    |
|    | Media           | : Microsoft Visual C# 2010                        |
|    | Frekuensi       | : Setiap user memilih menu Wawu                   |

| e | <b>e</b> . | Nama Dokumen    | : Form Wawu                                       |
|---|------------|-----------------|---------------------------------------------------|
|   |            | Fungsi          | : Mengeluarkan suara yang berbunyi Wawu kasroh In |
|   |            |                 | dibaca Win                                        |
|   |            | Sumber          | : Desktop atau User                               |
|   |            | Tujuan          | : Pengunjung desktop atau user                    |
|   |            | Media           | : Microsoft Visual C# 2010                        |
|   |            | Frekuensi       | : Setiap user memilih menu Wawu                   |
|   |            | Bentuk Tampilan | : Lampiran B.26                                   |
| f |            | Nama Dokumen    | : Form Wawu                                       |
|   |            | Fungsi          | : Mengeluarkan suara yang berbunyi Wawu domah Un  |
|   |            |                 | dibaca Wun                                        |
|   |            | Sumber          | : Desktop atau User                               |
|   |            | Tujuan          | : Pengunjung desktop atau user                    |
|   |            | Media           | : Microsoft Visual C# 2010                        |
|   |            | Frekuensi       | : Setiap user memilih menu Wawu                   |
|   |            | Bentuk Tampilan | : Lampiran B.26                                   |

### 27. *Form Ha*

| a. | Nama Dokumen | : Form Ha                                      |  |  |
|----|--------------|------------------------------------------------|--|--|
|    | Fungsi       | : Mengeluarkan suara yang berbunyi Ha fathah A |  |  |
|    |              | dibaca Ha                                      |  |  |
|    | Sumber       | : Desktop atau User                            |  |  |
|    | Tujuan       | : Pengunjung desktop atau user                 |  |  |

|    | Media           | : Microsoft Visual C# 2010                      |
|----|-----------------|-------------------------------------------------|
|    | Frekuensi       | : Setiap user memilih menu Ha                   |
|    | Bentuk Tampilan | : Lampiran B.27                                 |
| b. | Nama Dokumen    | : Form Ha                                       |
|    | Fungsi          | : Mengeluarkan suara yang berbunyi Ha kasroh I  |
|    |                 | dibaca Hi                                       |
|    | Sumber          | : Desktop atau User                             |
|    | Tujuan          | : Pengunjung desktop atau user                  |
|    | Media           | : Microsoft Visual C# 2010                      |
|    | Frekuensi       | : Setiap user memilih menu Ha                   |
|    | Bentuk Tampilan | : Lampiran B.27                                 |
| c. | Nama Dokumen    | : Form Ha                                       |
|    | Fungsi          | : Mengeluarkan suara yang berbunyi Ha domah U   |
|    |                 | dibaca Hu                                       |
|    | Sumber          | : Desktop atau User                             |
|    | Tujuan          | : Pengunjung desktop atau user                  |
|    | Media           | : Microsoft Visual C# 2010                      |
|    | Frekuensi       | : Setiap user memilih menu Ha                   |
|    | Bentuk Tampilan | : Lampiran B.27                                 |
| d. | Nama Dokumen    | : Form Ha                                       |
|    | Fungsi          | : Mengeluarkan suara yang berbunyi Ha fathah An |
|    |                 | dibaca Han                                      |
|    | Sumber          | : Desktop atau User                             |
|    | Tujuan          | : Pengunjung desktop atau user                  |
|----|-----------------|-------------------------------------------------|
|    | Media           | : Microsoft Visual C# 2010                      |
|    | Frekuensi       | : Setiap user memilih menu Ha                   |
|    | Bentuk Tampilan | : Lampiran B.27                                 |
| e. | Nama Dokumen    | : Form Ha                                       |
|    | Fungsi          | : Mengeluarkan suara yang berbunyi Ha kasroh In |
|    |                 | dibaca Hin                                      |
|    | Sumber          | : Desktop atau User                             |
|    | Tujuan          | : Pengunjung desktop atau user                  |
|    | Media           | : Microsoft Visual C# 2010                      |
|    | Frekuensi       | : Setiap user memilih menu Ha                   |
|    | Bentuk Tampilan | : Lampiran B.27                                 |
| f. | Nama Dokumen    | : Form Ha                                       |
|    | Fungsi          | : Mengeluarkan suara yang berbunyi Ha domah Un  |
|    |                 | dibaca Hun                                      |
|    | Sumber          | : Desktop atau User                             |
|    | Tujuan          | : Pengunjung desktop atau user                  |
|    | Media           | : Microsoft Visual C# 2010                      |
|    | Frekuensi       | : Setiap user memilih menu Ha                   |
|    | Bentuk Tampilan | : Lampiran B.27                                 |

# 28. Form Lamalif

a. Nama Dokumen : Form Lamalif

|    | Fungsi          | : Mengeluarkan suara yang berbunyi Lamalif fathah A |
|----|-----------------|-----------------------------------------------------|
|    |                 | dibaca La                                           |
|    | Sumber          | : Desktop atau User                                 |
|    | Tujuan          | : Pengunjung desktop atau user                      |
|    | Media           | : Microsoft Visual C# 2010                          |
|    | Frekuensi       | : Setiap user memilih menu Lamalif                  |
|    | Bentuk Tampilan | : Lampiran B.28                                     |
| b. | Nama Dokumen    | : Form Lamalif                                      |
|    | Fungsi          | : Mengeluarkan suara yang berbunyi Lamalif kasroh I |
|    |                 | dibaca Li                                           |
|    | Sumber          | : Desktop atau User                                 |
|    | Tujuan          | : Pengunjung desktop atau user                      |
|    | Media           | : Microsoft Visual C# 2010                          |
|    | Frekuensi       | : Setiap user memilih menu Lamalif                  |
|    | Bentuk Tampilan | : Lampiran B.28                                     |
| c. | Nama Dokumen    | : Form Lamalif                                      |
|    | Fungsi          | : Mengeluarkan suara yang berbunyi Lamalif domah U  |
|    |                 | dibaca Lu                                           |
|    | Sumber          | : Desktop atau User                                 |
|    | Tujuan          | : Pengunjung desktop atau user                      |
|    | Media           | : Microsoft Visual C# 2010                          |

|    | Frekuensi       | : Setiap user memilih menu Lamalif                   |
|----|-----------------|------------------------------------------------------|
|    | Bentuk Tampilan | : Lampiran B.28                                      |
| d. | Nama Dokumen    | : Form Lamalif                                       |
|    | Fungsi          | : Mengeluarkan suara yang berbunyi Lamalif fathah An |
|    |                 | dibaca Lan                                           |
|    | Sumber          | : Desktop atau User                                  |
|    | Tujuan          | : Pengunjung desktop atau user                       |
|    | Media           | : Microsoft Visual C# 2010                           |
|    | Frekuensi       | : Setiap user memilih menu Lamalif                   |
|    | Bentuk Tampilan | : Lampiran B.28                                      |
| e. | Nama Dokumen    | : Form Lamalif                                       |
|    | Fungsi          | : Mengeluarkan suara yang berbunyi Lamalif kasroh In |
|    |                 | dibaca Lin                                           |
|    | Sumber          | : Desktop atau User                                  |
|    | Tujuan          | : Pengunjung desktop atau user                       |
|    | Media           | : Microsoft Visual C# 2010                           |
|    | Frekuensi       | : Setiap user memilih menu Lamalif                   |
|    | Bentuk Tampilan | : Lampiran B.28                                      |
| f. | Nama Dokumen    | : Form Lamalif                                       |
|    | Fungsi          | : Mengeluarkan suara yang berbunyi Lamalif domah     |
|    |                 | Un dibaca Lun                                        |
|    | Sumber          | : Desktop atau User                                  |
|    | Tujuan          | : Pengunjung desktop atau user                       |

| Media | : Microsoft Visual C# 2010 |
|-------|----------------------------|
|       |                            |

Frekuensi : Setiap user memilih menu Lamalif

Bentuk Tampilan : Lampiran B.28

# 29. Form Hamzah

| a. | Nama Dokumen    | : Form Hamzah                                      |
|----|-----------------|----------------------------------------------------|
|    | Fungsi          | : Mengeluarkan suara yang berbunyi Hamzah fathah A |
|    |                 | dibaca A                                           |
|    | Sumber          | : Desktop atau User                                |
|    | Tujuan          | : Pengunjung desktop atau user                     |
|    | Media           | : Microsoft Visual C# 2010                         |
|    | Frekuensi       | : Setiap user memilih menu Hamzah                  |
|    | Bentuk Tampilan | : Lampiran B.29                                    |
| b. | Nama Dokumen    | : Form Hamzah                                      |
|    | Fungsi          | : Mengeluarkan suara yang berbunyi Hamzah kasroh I |
|    |                 | dibaca I                                           |
|    | Sumber          | : Desktop atau User                                |
|    | Tujuan          | : Pengunjung desktop atau user                     |
|    | Media           | : Microsoft Visual C# 2010                         |
|    | Frekuensi       | : Setiap user memilih menu Hamzah                  |
|    | Bentuk Tampilan | : Lampiran B.29                                    |
| c. | Nama Dokumen    | : Form Hamzah                                      |
|    | Fungsi          | : Mengeluarkan suara yang berbunyi Hamzah domah U  |
|    |                 | dibaca U                                           |

|    | Sumber          | : Desktop atau User                                 |
|----|-----------------|-----------------------------------------------------|
|    | Tujuan          | : Pengunjung desktop atau user                      |
|    | Media           | : Microsoft Visual C# 2010                          |
|    | Frekuensi       | : Setiap user memilih menu Hamzah                   |
|    | Bentuk Tampilan | : Lampiran B.29                                     |
| d. | Nama Dokumen    | : Form Hamzah                                       |
|    | Fungsi          | : Mengeluarkan suara yang berbunyi Hamzah fathah    |
|    |                 | An dibaca An                                        |
|    | Sumber          | : Desktop atau User                                 |
|    | Tujuan          | : Pengunjung desktop atau user                      |
|    | Media           | : Microsoft Visual C# 2010                          |
|    | Frekuensi       | : Setiap user memilih menu Hamzah                   |
|    | Bentuk Tampilan | : Lampiran B.29                                     |
| e. | Nama Dokumen    | : Form Hamzah                                       |
|    | Fungsi          | : Mengeluarkan suara yang berbunyi Hamzah kasroh In |
|    |                 | dibaca In                                           |
|    | Sumber          | : Desktop atau User                                 |
|    | Tujuan          | : Pengunjung desktop atau user                      |
|    | Media           | : Microsoft Visual C# 2010                          |
|    | Frekuensi       | : Setiap user memilih menu Hamzah                   |
|    | Bentuk Tampilan | : Lampiran B.29                                     |

| Fungsi          | : Mengeluarkan suara yang berbunyi Hamzah domah |
|-----------------|-------------------------------------------------|
|                 | Un dibaca Un                                    |
| Sumber          | : Desktop atau User                             |
| Tujuan          | : Pengunjung desktop atau user                  |
| Media           | : Microsoft Visual C# 2010                      |
| Frekuensi       | : Setiap user memilih menu Hamzah               |
| Bentuk Tampilan | : Lampiran B.29                                 |

f. Nama Dokumen : Form Hamzah

#### 30. Form Ya

| a. | Nama Dokumen    | : Form Ya                                      |  |
|----|-----------------|------------------------------------------------|--|
|    | Fungsi          | : Mengeluarkan suara yang berbunyi Ya fathah A |  |
|    |                 | dibaca Ya                                      |  |
|    | Sumber          | : Desktop atau User                            |  |
|    | Tujuan          | : Pengunjung desktop atau user                 |  |
|    | Media           | : Microsoft Visual C# 2010                     |  |
|    | Frekuensi       | : Setiap user memilih menu Ya                  |  |
|    | Bentuk Tampilan | : Lampiran B.30                                |  |
| b. | Nama Dokumen    | : Form Ya                                      |  |
|    | Fungsi          | : Mengeluarkan suara yang berbunyi Ya kasroh I |  |
|    |                 | dibaca Yi                                      |  |
|    | Sumber          | : Desktop atau User                            |  |
|    | Tujuan          | : Pengunjung desktop atau user                 |  |
|    | Media           | : Microsoft Visual C# 2010                     |  |

|    | Frekuensi       | : Setiap user memilih menu Ya                   |
|----|-----------------|-------------------------------------------------|
|    | Bentuk Tampilan | : Lampiran B.30                                 |
| c. | Nama Dokumen    | : Form Ya                                       |
|    | Fungsi          | : Mengeluarkan suara yang berbunyi Ya domah U   |
|    |                 | dibaca Yu                                       |
|    | Sumber          | : Desktop atau User                             |
|    | Tujuan          | : Pengunjung desktop atau user                  |
|    | Media           | : Microsoft Visual C# 2010                      |
|    | Frekuensi       | : Setiap user memilih menu Ya                   |
|    | Bentuk Tampilan | : Lampiran B.30                                 |
| d. | Nama Dokumen    | : Form Ya                                       |
|    | Fungsi          | : Mengeluarkan suara yang berbunyi Ya fathah An |
|    |                 | dibaca Yan                                      |
|    | Sumber          | : Desktop atau User                             |
|    | Tujuan          | : Pengunjung desktop atau user                  |
|    | Media           | : Microsoft Visual C# 2010                      |
|    | Frekuensi       | : Setiap user memilih menu Hamzah               |
|    | Bentuk Tampilan | : Lampiran B.29                                 |
| e. | Nama Dokumen    | : Form Ya                                       |
|    | Fungsi          | : Mengeluarkan suara yang berbunyi Ya kasroh In |
|    |                 | dibaca Yin                                      |
|    | Sumber          | : Desktop atau User                             |
|    | Tujuan          | : Pengunjung desktop atau user                  |

| Media           | : Microsoft Visual C# 2010                  |
|-----------------|---------------------------------------------|
| Frekuensi       | : Setiap user memilih menu Ya               |
| Bentuk Tampilan | : Lampiran B.30                             |
| Nama Dokumen    | : Form Ya                                   |
| Fungsi          | : Mengeluarkan suara yang berbunyi Ya domah |
|                 | dibaca Yun                                  |
| Sumber          | : Desktop atau User                         |
| Tujuan          | : Pengunjung desktop atau user              |
| Media           | : Microsoft Visual C# 2010                  |
| Frekuensi       | : Setiap user memilih menu Ya               |
| Bentuk Tampilan | : Lampiran B.30                             |

## 31. Form Video

f.

| a. | Nama Dokumen    | : Form Video 1                   |
|----|-----------------|----------------------------------|
|    | Fungsi          | : Sebagai tampilan Video Pertama |
|    | Sumber          | : Desktop atau User              |
|    | Tujuan          | : Pengunjung desktop atau user   |
|    | Media           | : Microsoft Visual C# 2010       |
|    | Frekuensi       | : Setiap user memilih Video      |
|    | Bentuk Tampilan | : Lampiran B.31                  |
| b. | Nama Dokumen    | : Form Video 2                   |
|    | Fungsi          | : Sebagai tampilan Video Kedua   |
|    | Sumber          | : Desktop atau User              |
|    | Tujuan          | : Pengunjung desktop atau user   |

Un

| Media           | : Microsoft Visual C# 2010  |
|-----------------|-----------------------------|
| Frekuensi       | : Setiap user memilih Video |
| Bentuk Tampilan | : Lampiran B.31             |

## 32. Form Soal Latihan

| a. | Nama Dokumen    | : Form Soal Latihan                                  |  |
|----|-----------------|------------------------------------------------------|--|
|    | Fungsi          | : Sebagai tampilan soal-soal yang berisi pembelajara |  |
|    |                 | Huruf Hijaiyah                                       |  |
|    | Sumber          | : Desktop atau User                                  |  |
|    | Tujuan          | : Pengunjung desktop atau user                       |  |
|    | Media           | : Microsoft Visual C# 2010                           |  |
|    | Frekuensi       | : Setiap user memilih menu Soal                      |  |
|    | Bentuk Tampilan | : Lampiran B.32                                      |  |

## 33. Form Soal

| a. | Nama Dokumen    | : Form Soal 1                                           |
|----|-----------------|---------------------------------------------------------|
|    | Fungsi          | : Sebagai tampilan nilai dan grade serta melanjutkan ke |
|    |                 | soal berikutnya bila memenuhi syarat                    |
|    | Sumber          | : Desktop atau User                                     |
|    | Tujuan          | : Pengunjung desktop atau user                          |
|    | Media           | : Microsoft Visual C# 2010                              |
|    | Frekuensi       | : Setiap user memilih Soal                              |
|    | Bentuk Tampilan | : Lampiran B.33                                         |

| b. | Nama Dokumen    | : Form Soal 2                                           |
|----|-----------------|---------------------------------------------------------|
|    | Fungsi          | : Sebagai tampilan nilai dan grade serta melanjutkan ke |
|    |                 | soal berikutnya bila memenuhi syarat                    |
|    | Sumber          | : Desktop atau User                                     |
|    | Tujuan          | : Pengunjung desktop atau user                          |
|    | Media           | : Microsoft Visual C# 2010                              |
|    | Frekuensi       | : Setiap user memilih Soal                              |
|    | Bentuk Tampilan | : Lampiran B.34                                         |
| c. | Nama Dokumen    | : Form Soal 3                                           |
|    | Fungsi          | : Sebagai tampilan nilai dan grade serta melanjutkan ke |
|    |                 | soal berikutnya bila memenuhi syarat                    |
|    | Sumber          | : Desktop atau User                                     |
|    | Tujuan          | : Pengunjung desktop atau user                          |
|    | Media           | : Microsoft Visual C# 2010                              |
|    | Frekuensi       | : Setiap user memilih Soal                              |
|    | Bentuk Tampilan | : Lampiran B.35                                         |
| d. | Nama Dokumen    | : Form Soal 4                                           |
|    | Fungsi          | : Sebagai tampilan nilai dan grade serta melanjutkan ke |
|    |                 | soal berikutnya bila memenuhi syarat                    |
|    | Sumber          | : Desktop atau User                                     |
|    | Tujuan          | : Pengunjung desktop atau user                          |
|    | Media           | : Microsoft Visual C# 2010                              |
|    | Frekuensi       | : Setiap user memilih Soal                              |

Bentuk Tampilan : Lampiran B.36

e. Nama Dokumen : Form Soal 5

|                          | Fungsi          | : Sebagai tampilan nilai dan grade serta melanjutkan ke |
|--------------------------|-----------------|---------------------------------------------------------|
| soal berikutnya bila men |                 | soal berikutnya bila memenuhi syarat                    |
|                          | Sumber          | : Desktop atau User                                     |
|                          | Tujuan          | : Pengunjung desktop atau user                          |
|                          | Media           | : Microsoft Visual C# 2010                              |
|                          | Frekuensi       | : Setiap user memilih Soal                              |
|                          | Bentuk Tampilan | : Lampiran B.37                                         |
| f.                       | Nama Dokumen    | : Form Soal 6                                           |
|                          | Fungsi          | : Sebagai tampilan nilai dan grade dan dapat kembali ke |
|                          |                 | menu utama                                              |
|                          | Sumber          | : Desktop atau User                                     |
|                          | Tujuan          | : Pengunjung desktop atau user                          |
|                          | Media           | : Microsoft Visual C# 2010                              |
|                          | Frekuensi       | : Setiap user memilih Soal                              |
|                          | Bentuk Tampilan | : Lampiran B.38                                         |

# 34. Form Bantuan

| a. | Nama Dokumen | : Form Bantuan                                |
|----|--------------|-----------------------------------------------|
|    | Fungsi       | : Sebagai tampilan bantuan penggunaan program |
|    | Sumber       | : Desktop atau User                           |
|    | Tujuan       | : Pengunjung desktop atau user                |
|    | Media        | : Microsoft Visual C# 2010                    |

Frekuensi : Setiap user memilih menu Bantuan

Bentuk Tampilan : Lampiran B.39

#### 3.2.3 HIPO (Hierarchy Input Process Output)

Untuk mejelaskan cara penggunaan program, terlebih dahulu digambarkan HIPO. Dengan HIPO Aplikasi Belajar Membaca dan Mengucapkan Huruf Hijaiyah dengan Tajwid menggunakan Microsoft Visual C# adalah sebagai berikut :

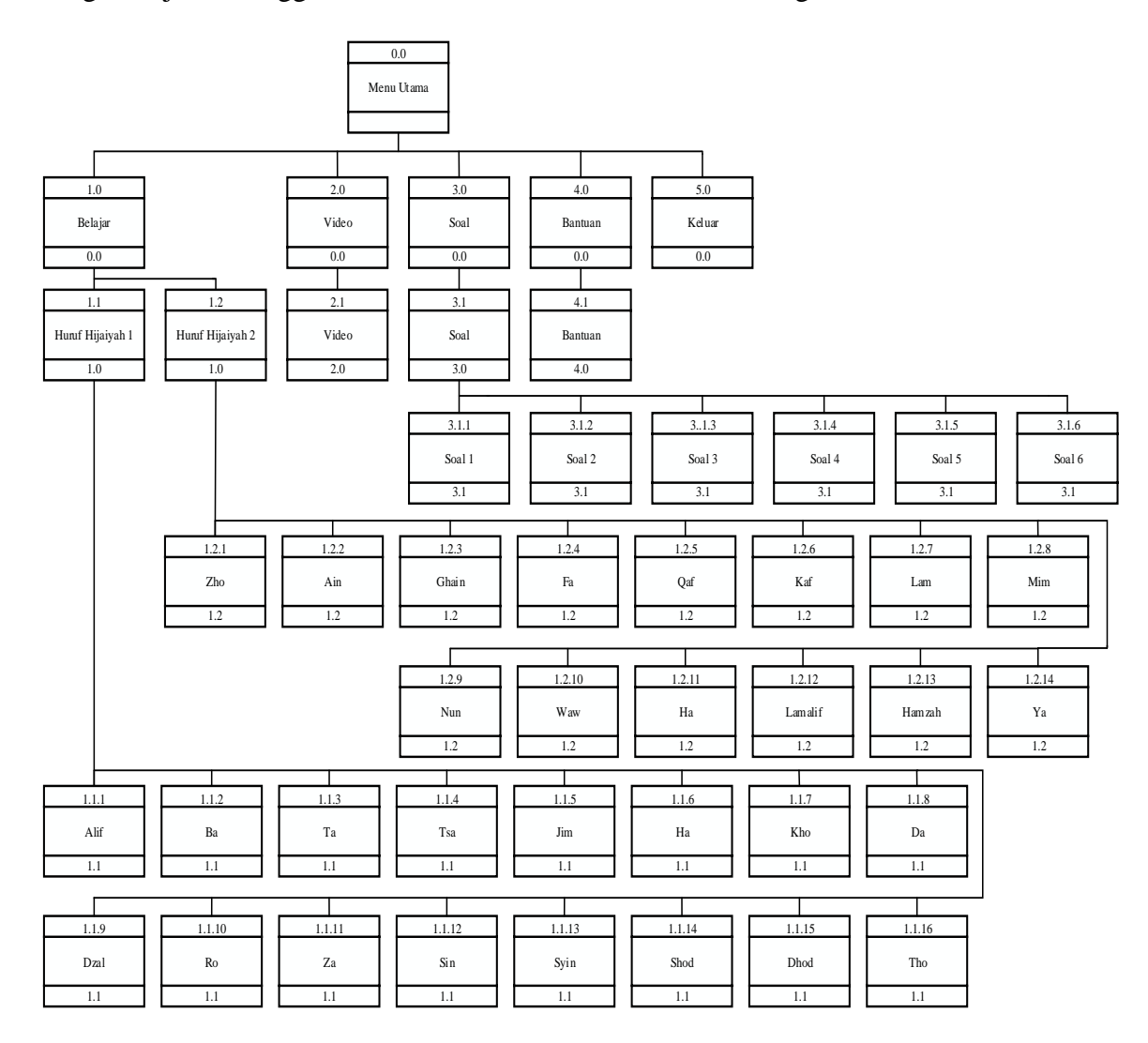

Gambar III.1 Diagram HIPO Aplikasi Program

#### Spesifikasi Program 3.2.4

Pada Aplikasi Belajar Membaca dan Mengucapkan Huruf Hijaiyah dengan Tajwid menggunakan Microsoft Visual C# ini dibuat project dengan nama . project ini terdiri dari beberapa buah form, adapun rincian dari form tersebut adalah sebagai berikut :

1. Spesifikasi Menu Utama

| a. | Nama Program    | : Menu Utama     |               |             |         |          |
|----|-----------------|------------------|---------------|-------------|---------|----------|
|    | Akronim         | : Menu Utama.cs  | S             |             |         |          |
|    | Fungsi          | : Sebagai tampil | an awal progr | am          |         |          |
|    | Bahasa Program  | : C-Sharp 2010   |               |             |         |          |
|    | Bentuk Tampilan | : Lampiran A.1   |               |             |         |          |
|    | Proses          | : Jalankan me    | enggunakan    | C-Sharp     | 2010    | dengan   |
|    |                 | menekan F5 unt   | tuk menjalank | kan aplikas | sinya d | an pilih |

Menu Utama لعظ VIDEO BANTUAN

salah satu kategori menu yang ingin digunakan dan

untuk keluar dari aplikasi, klik tombol keluar.

**Gambar III.2** Tampilan Menu Utama

2. Spesifikasi Belajar

| a. | Nama Program    | : Alif                          |
|----|-----------------|---------------------------------|
|    | Akronim         | : Alif.cs                       |
|    | Fungsi          | : Sebagai tampilan belajar Alif |
|    | Bahasa Program  | : C-Sharp 2010                  |
|    | Bentuk Tampilan | : Lampiran B.1                  |

Proses : Jalankan menggunakan *C-Sharp* 2010 dengan

menekan F5 untuk menjalankan aplikasinya dan klik

tombol belajar lalu klik huruf Alif.

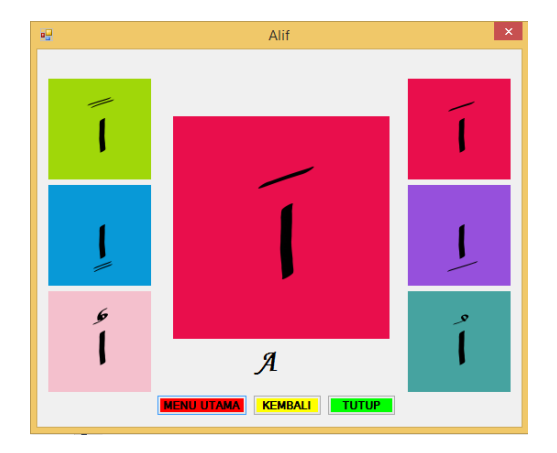

#### Gambar III.3 Tampilan Huruf Hijaiyah Alif

b. Nama Program : Ba
Akronim : Ba.cs
Fungsi : Sebagai tampilan belajar Ba
Bahasa Program : C-Sharp 2010
Bentuk Tampilan : Lampiran B.2

Proses : Jalankan menggunakan *C-Sharp* 2010 dengan menekan F5 untuk menjalankan aplikasinya dan klik

tombol belajar lalu klik huruf Ba.

Ba X

#### Gambar III.4 Tampilan Huruf Hijaiyah Ba

| c. | Nama Program    | : Ta                                              |
|----|-----------------|---------------------------------------------------|
|    | Akronim         | : Ta.cs                                           |
|    | Fungsi          | : Sebagai tampilan belajar Ta                     |
|    | Bahasa Program  | : C-Sharp 2010                                    |
|    | Bentuk Tampilan | : Lampiran B.3                                    |
|    | Proses          | : Jalankan menggunakan C-Sharp 2010 dengan        |
|    |                 | menekan F5 untuk menjalankan aplikasinya dan klik |
|    |                 | tombol belajar lalu klik huruf Ta.                |

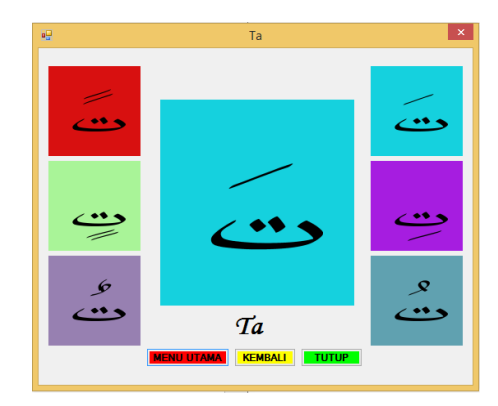

Gambar III.5 Tampilan Huruf Hijaiyah Ta

| d. | Nama Program    | : Tsa                                      |
|----|-----------------|--------------------------------------------|
|    | Akronim         | : Tsa.cs                                   |
|    | Fungsi          | : Sebagai tampilan belajar Tsa             |
|    | Bahasa Program  | : C-Sharp 2010                             |
|    | Bentuk Tampilan | : Lampiran B.4                             |
|    | Proses          | : Jalankan menggunakan C-Sharp 2010 dengan |
|    |                 |                                            |

menekan F5 untuk menjalankan aplikasinya dan klik

tombol belajar lalu klik huruf Tsa.

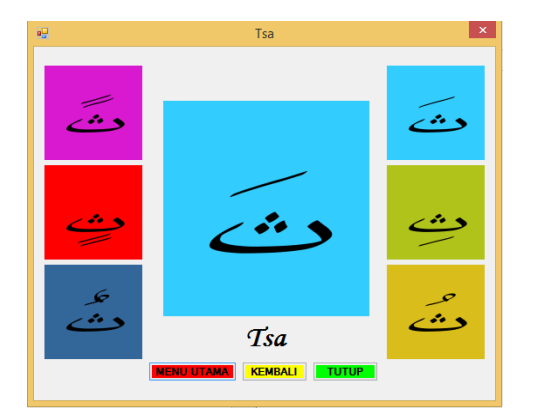

Gambar III.6 Tampilan Huruf Hijaiyah Tsa

e. Nama Program : Jim

| Akronim         | : Jim.cs                                          |
|-----------------|---------------------------------------------------|
| Fungsi          | : Sebagai tampilan belajar Jim                    |
| Bahasa Program  | : C-Sharp 2010                                    |
| Bentuk Tampilan | : Lampiran B.5                                    |
| Proses          | : Jalankan menggunakan C-Sharp 2010 dengan        |
|                 | menekan F5 untuk menjalankan aplikasinya dan klik |

tombol belajar lalu klik huruf Jim.

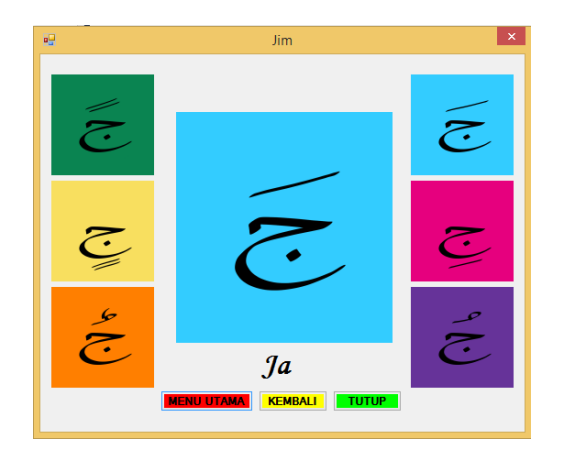

#### Gambar III.7 Tampilan Huruf Hijaiyah Jim

f. Nama Program : Haa

Akronim : Haa.cs

Fungsi : Sebagai tampilan belajar Haa

Bahasa Program : C-Sharp 2010

Bentuk Tampilan : Lampiran B.6

Proses : Jalankan menggunakan *C-Sharp* 2010 dengan

menekan F5 untuk menjalankan aplikasinya dan klik

tombol belajar lalu klik huruf Haa.

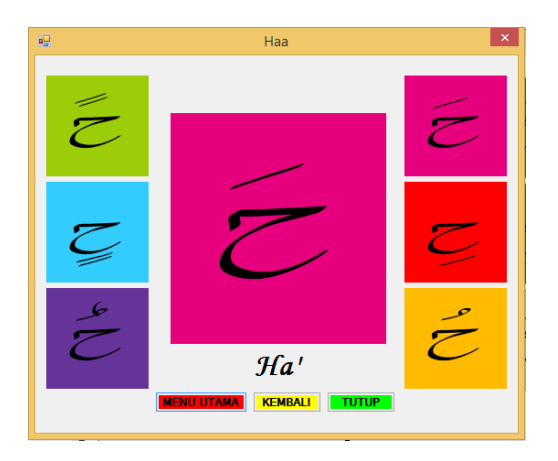

## Gambar III.8 Tampilan Huruf Hijaiyah Haa

| g. | Nama Program    | : Kho                                             |
|----|-----------------|---------------------------------------------------|
|    | Akronim         | : Kho.cs                                          |
|    | Fungsi          | : Sebagai tampilan belajar Kho                    |
|    | Bahasa Program  | : C-Sharp 2010                                    |
|    | Bentuk Tampilan | : Lampiran B.7                                    |
|    | Proses          | : Jalankan menggunakan C-Sharp 2010 dengan        |
|    |                 | menekan F5 untuk menjalankan aplikasinya dan klik |
|    |                 | tombol belajar lalu klik huruf Kho.               |

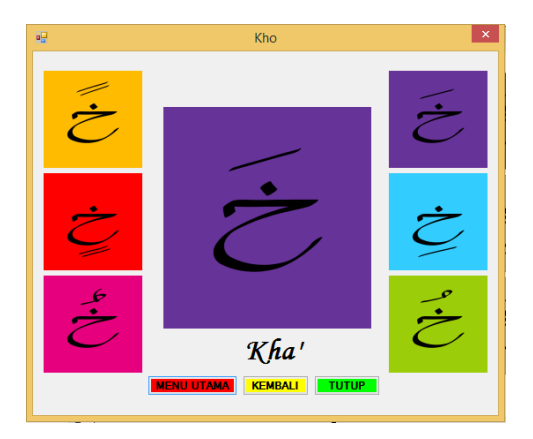

Gambar III.9 Tampilan Huruf Hijaiyah Kho

| h. | Nama Program    | : Da                                              |
|----|-----------------|---------------------------------------------------|
|    | Akronim         | : Da.cs                                           |
|    | Fungsi          | : Sebagai tampilan belajar Da                     |
|    | Bahasa Program  | : C-Sharp 2010                                    |
|    | Bentuk Tampilan | : Lampiran B.8                                    |
|    | Proses          | : Jalankan menggunakan C-Sharp 2010 dengan        |
|    |                 | menekan F5 untuk menjalankan aplikasinya dan klik |

tombol belajar lalu klik huruf Da.

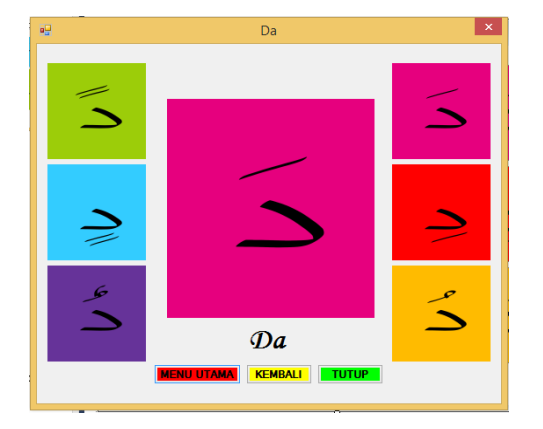

Gambar III.10 Tampilan Huruf Hijaiyah Da

i. Nama Program : Dzal

| Akronim         | : Dzal.cs                                         |
|-----------------|---------------------------------------------------|
| Fungsi          | : Sebagai tampilan belajar Dzal                   |
| Bahasa Program  | : C-Sharp 2010                                    |
| Bentuk Tampilan | : Lampiran B.9                                    |
| Proses          | : Jalankan menggunakan C-Sharp 2010 dengan        |
|                 | menekan F5 untuk menjalankan aplikasinya dan klik |

tombol belajar lalu klik huruf Dzal.

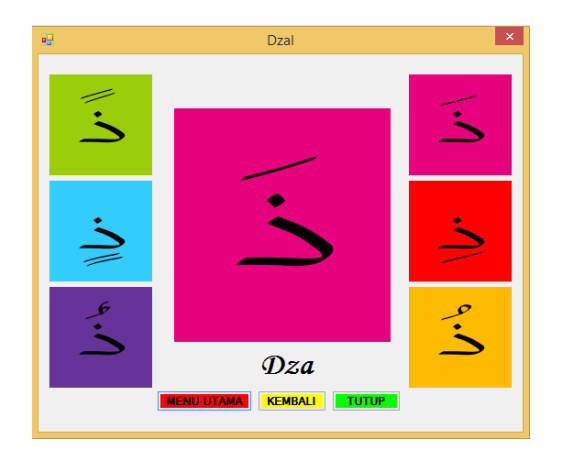

## Gambar III.11 Tampilan Huruf Hijaiyah Dzal

j. Nama Program : Ra

Akronim : Ra.cs

- Fungsi : Sebagai tampilan belajar Ra
- Bahasa Program : C-Sharp 2010
- Bentuk Tampilan : Lampiran B.10

Proses : Jalankan menggunakan *C-Sharp* 2010 dengan menekan F5 untuk menjalankan aplikasinya dan klik

## Gambar III.12 Tampilan Huruf Hijaiyah Ra

| k. | Nama Program    | : Za                                              |
|----|-----------------|---------------------------------------------------|
|    | Akronim         | : Za.cs                                           |
|    | Fungsi          | : Sebagai tampilan belajar Za                     |
|    | Bahasa Program  | : C-Sharp 2010                                    |
|    | Bentuk Tampilan | : Lampiran B.11                                   |
|    | Proses          | : Jalankan menggunakan C-Sharp 2010 dengan        |
|    |                 | menekan F5 untuk menjalankan aplikasinya dan klik |
|    |                 | tombol belajar lalu klik huruf Za.                |

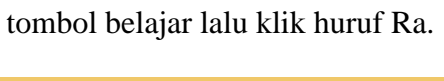

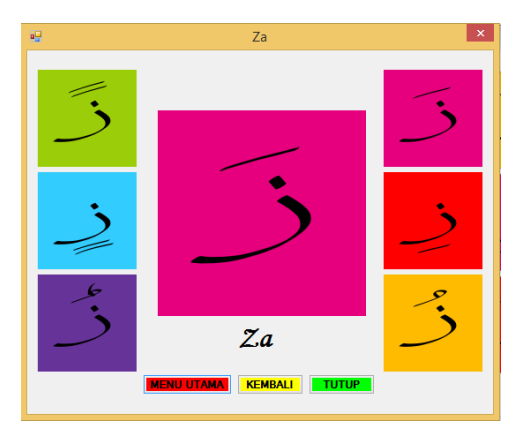

Gambar III.13 Tampilan Huruf Hijaiyah Za

| 1. | Nama Program    | : Sin                                             |
|----|-----------------|---------------------------------------------------|
|    | Akronim         | : Sin.cs                                          |
|    | Fungsi          | : Sebagai tampilan belajar Sin                    |
|    | Bahasa Program  | : C-Sharp 2010                                    |
|    | Bentuk Tampilan | : Lampiran B.12                                   |
|    | Proses          | : Jalankan menggunakan C-Sharp 2010 dengan        |
|    |                 | menekan F5 untuk menjalankan aplikasinya dan klik |

tombol belajar lalu klik huruf Sin.

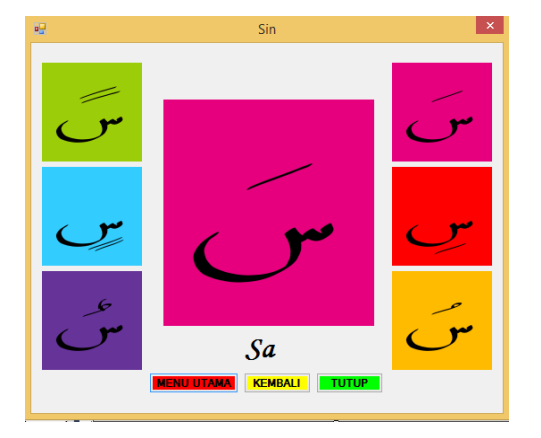

Gambar III.14 Tampilan Huruf Hijaiyah Sin

| m. Nama Program | : Syin                                            |
|-----------------|---------------------------------------------------|
| Akronim         | : Syin.cs                                         |
| Fungsi          | : Sebagai tampilan belajar Syin                   |
| Bahasa Program  | : C-Sharp 2010                                    |
| Bentuk Tampilan | : Lampiran B.13                                   |
| Proses          | : Jalankan menggunakan C-Sharp 2010 dengan        |
|                 | menekan F5 untuk menjalankan aplikasinya dan klik |

tombol belajar lalu klik huruf Syin.

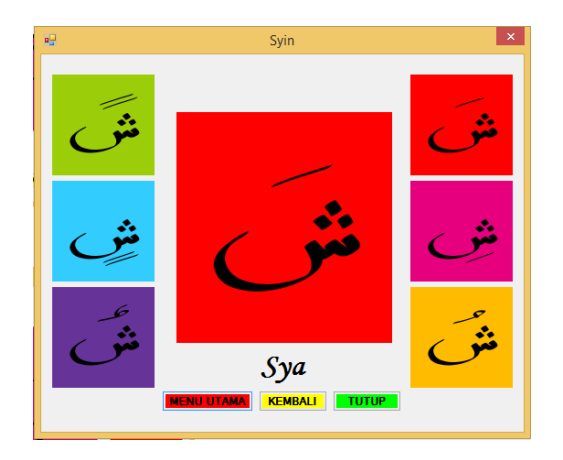

#### Gambar III.15 Tampilan Huruf Hijaiyah Syin

n. Nama Program : Shod

Akronim : Shod.cs

- Fungsi : Sebagai tampilan belajar Shod
- Bahasa Program : C-Sharp 2010
- Bentuk Tampilan : Lampiran B.14

Proses : Jalankan menggunakan *C-Sharp* 2010 dengan menekan F5 untuk menjalankan aplikasinya dan klik

Shod ×

#### Gambar III.16 Tampilan Huruf Hijaiyah Shod

| 0. | Nama Program    | : Dhod                                            |
|----|-----------------|---------------------------------------------------|
|    | Akronim         | : Dhod.cs                                         |
|    | Fungsi          | : Sebagai tampilan belajar Dhod                   |
|    | Bahasa Program  | : C-Sharp 2010                                    |
|    | Bentuk Tampilan | : Lampiran B.15                                   |
|    | Proses          | : Jalankan menggunakan C-Sharp 2010 dengan        |
|    |                 | menekan F5 untuk menjalankan aplikasinya dan klik |
|    |                 | tombol belajar lalu klik huruf Dhod.              |

tombol belajar lalu klik huruf Shod.

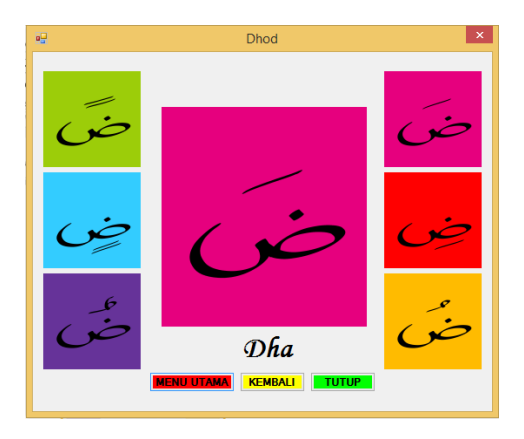

Gambar III.17 Tampilan Huruf Hijaiyah Dhod

| p. | Nama Program    | : Tho                                             |
|----|-----------------|---------------------------------------------------|
|    | Akronim         | : Tho.cs                                          |
|    | Fungsi          | : Sebagai tampilan belajar Tho                    |
|    | Bahasa Program  | : C-Sharp 2010                                    |
|    | Bentuk Tampilan | : Lampiran B.16                                   |
|    | Proses          | : Jalankan menggunakan C-Sharp 2010 dengan        |
|    |                 | menekan F5 untuk menjalankan aplikasinya dan klik |

tombol belajar lalu klik huruf Tho.

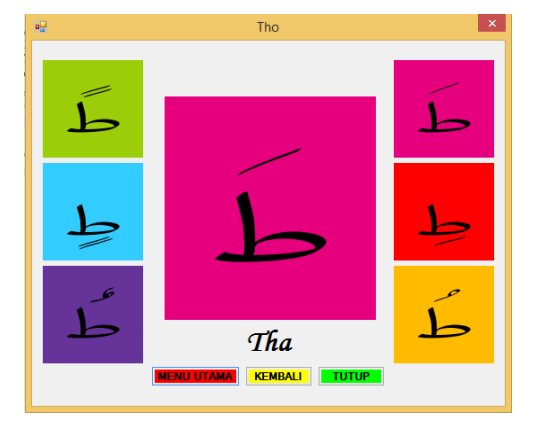

Gambar III.18 Tampilan Huruf Hijaiyah Tho

q. Nama Program : Zho

| Akronim         | : Zho.cs                                   |
|-----------------|--------------------------------------------|
| Fungsi          | : Sebagai tampilan belajar Zho             |
| Bahasa Program  | : C-Sharp 2010                             |
| Bentuk Tampilan | : Lampiran B.17                            |
| Proses          | : Jalankan menggunakan C-Sharp 2010 dengan |
|                 |                                            |

menekan F5 untuk menjalankan aplikasinya dan klik

tombol belajar lalu klik huruf Zho.

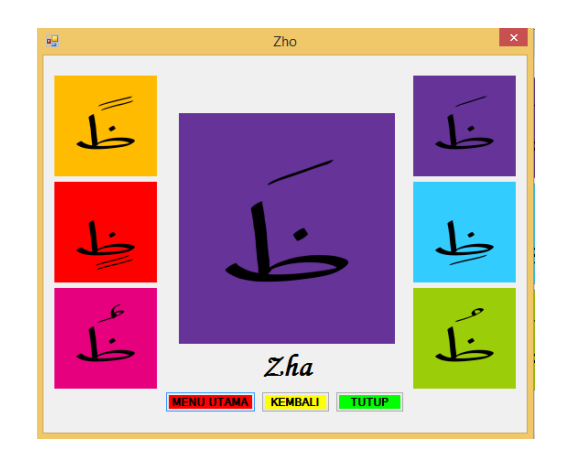

#### Gambar III.19 Tampilan Huruf Hijaiyah Zho

r. Nama Program : Ain

Akronim : Ain.cs

Fungsi : Sebagai tampilan belajar Ain

Bahasa Program : C-Sharp 2010

Bentuk Tampilan : Lampiran B.18

Proses : Jalankan menggunakan *C-Sharp* 2010 dengan menekan F5 untuk menjalankan aplikasinya dan klik

tombol belajar lalu klik huruf Ain.

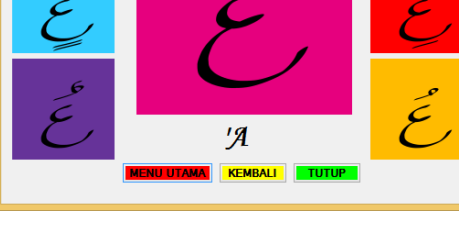

#### Gambar III.20 Tampilan Huruf Hijaiyah Ain

| s. | Nama Program    | : Ghoin                                           |
|----|-----------------|---------------------------------------------------|
|    | Akronim         | : Ghoin.cs                                        |
|    | Fungsi          | : Sebagai tampilan belajar Ghoin                  |
|    | Bahasa Program  | : C-Sharp 2010                                    |
|    | Bentuk Tampilan | : Lampiran B.19                                   |
|    | Proses          | : Jalankan menggunakan C-Sharp 2010 dengan        |
|    |                 | menekan F5 untuk menjalankan aplikasinya dan klik |
|    |                 | tombol belajar lalu klik huruf Ghoin.             |

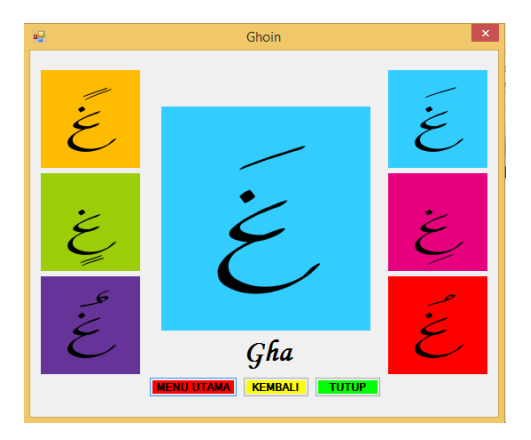

Gambar III.21 Tampilan Huruf Hijaiyah Ghoin

| Nama Program    | : Fa                                              |
|-----------------|---------------------------------------------------|
| Akronim         | : Fa.cs                                           |
| Fungsi          | : Sebagai tampilan belajar Fa                     |
| Bahasa Program  | : C-Sharp 2010                                    |
| Bentuk Tampilan | : Lampiran B.20                                   |
| Proses          | : Jalankan menggunakan C-Sharp 2010 dengan        |
|                 | menekan F5 untuk menjalankan aplikasinya dan klik |

t.

tombol belajar lalu klik huruf Fa.

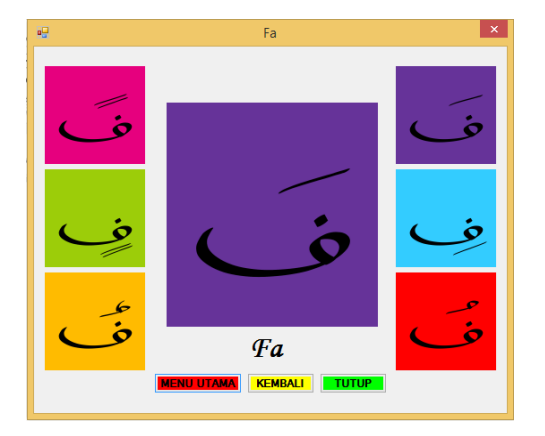

Gambar III.22 Tampilan Huruf Hijaiyah Fa

u. Nama Program : Qof

| Akronim         | : Qof.cs                                          |
|-----------------|---------------------------------------------------|
| Fungsi          | : Sebagai tampilan belajar Qof                    |
| Bahasa Program  | : C-Sharp 2010                                    |
| Bentuk Tampilan | : Lampiran B.21                                   |
| Proses          | : Jalankan menggunakan C-Sharp 2010 dengan        |
|                 | menekan F5 untuk menjalankan aplikasinya dan klik |

tombol belajar lalu klik huruf Qof.

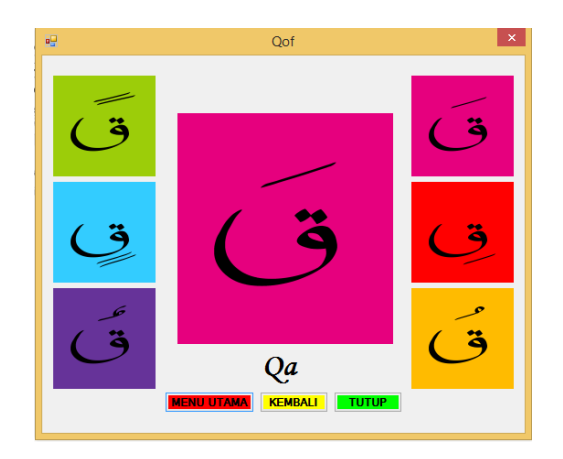

## Gambar III.23 Tampilan Huruf Hijaiyah Qof

v. Nama Program : Kaf

Akronim : Kaf.cs

- Fungsi : Sebagai tampilan belajar Kaf
- Bahasa Program : C-Sharp 2010
- Bentuk Tampilan : Lampiran B.22

Proses : Jalankan menggunakan *C-Sharp* 2010 dengan

menekan F5 untuk menjalankan aplikasinya dan klik

tombol belajar lalu klik huruf Kaf.

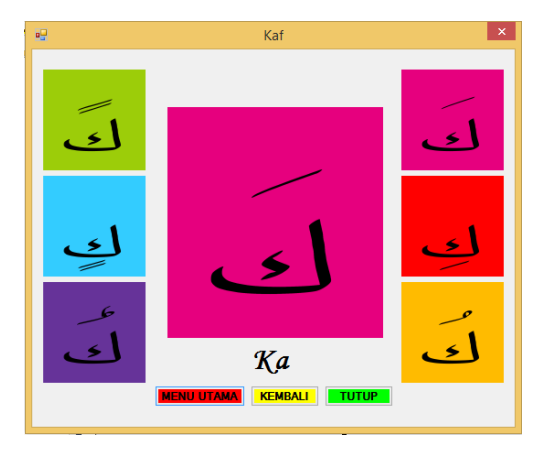

#### Gambar III.24 Tampilan Huruf Hijaiyah Kaf

| w. Nama Program | : Lam                                             |
|-----------------|---------------------------------------------------|
| Akronim         | : Lam.cs                                          |
| Fungsi          | : Sebagai tampilan belajar Lam                    |
| Bahasa Program  | : C-Sharp 2010                                    |
| Bentuk Tampilan | : Lampiran B.23                                   |
| Proses          | : Jalankan menggunakan C-Sharp 2010 dengan        |
|                 | menekan F5 untuk menjalankan aplikasinya dan klik |
|                 | tombol belajar lalu klik huruf Lam.               |

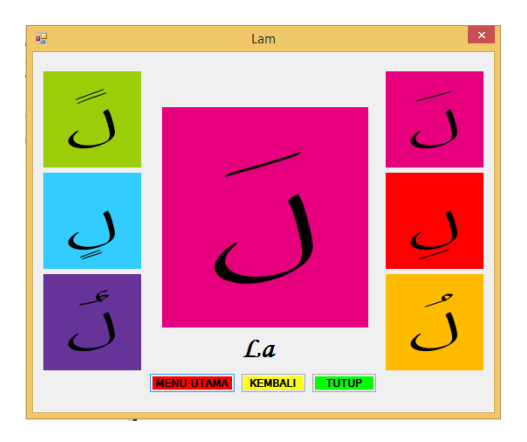

Gambar III.25 Tampilan Huruf Hijaiyah Lam

| x. | Nama Program    | : Mim                                             |
|----|-----------------|---------------------------------------------------|
|    | Akronim         | : Mim.cs                                          |
|    | Fungsi          | : Sebagai tampilan belajar Mim                    |
|    | Bahasa Program  | : C-Sharp 2010                                    |
|    | Bentuk Tampilan | : Lampiran B.24                                   |
|    | Proses          | : Jalankan menggunakan C-Sharp 2010 dengan        |
|    |                 | menekan F5 untuk menjalankan aplikasinya dan klik |

tombol belajar lalu klik huruf Mim.

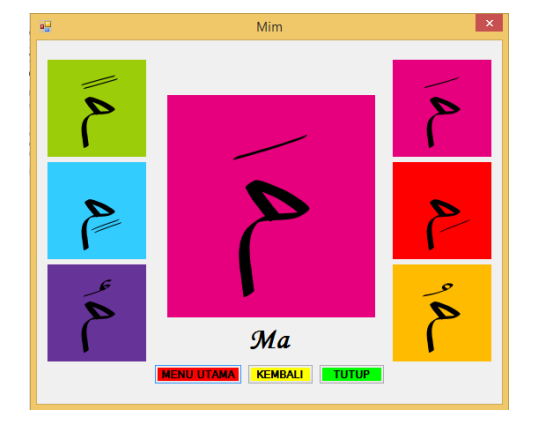

Gambar III.26 Tampilan Huruf Hijaiyah Mim

y. Nama Program : Nun

| Akronim         | : Nun.cs                                          |
|-----------------|---------------------------------------------------|
| Fungsi          | : Sebagai tampilan belajar Nun                    |
| Bahasa Program  | : C-Sharp 2010                                    |
| Bentuk Tampilan | : Lampiran B.25                                   |
| Proses          | : Jalankan menggunakan C-Sharp 2010 dengan        |
|                 | menekan F5 untuk menjalankan aplikasinya dan klik |

tombol belajar lalu klik huruf Nun.

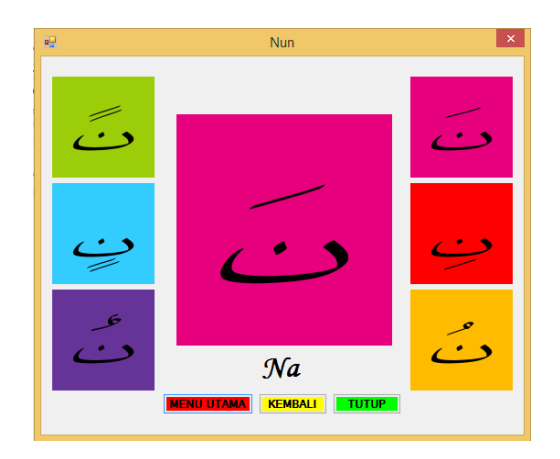

#### Gambar III.27 Tampilan Huruf Hijaiyah Nun

z. Nama Program : Wawu

Akronim : Wawu.cs

- Fungsi : Sebagai tampilan belajar Wawu
- Bahasa Program : C-Sharp 2010
- Bentuk Tampilan : Lampiran B.26

Proses : Jalankan menggunakan *C-Sharp* 2010 dengan menekan F5 untuk menjalankan aplikasinya dan klik

 Image: Wawu

 Image: Wawu

 Image: Wawu

 Image: Wawu

 Image: Wawu

 Image: Wawu

 Image: Wawu

 Image: Wawu

 Image: Wawu

 Image: Wawu

 Image: Wawu

 Image: Wawu

 Image: Wawu

 Image: Wawu

 Image: Wawu

 Image: Wawu

 Image: Wawu

 Image: Wawu

 Image: Wawu

 Image: Wawu

 Image: Wawu

 Image: Wawu

 Image: Wawu

 Image: Wawu

 Image: Wawu

 Image: Wawu

 Image: Wawu

 Image: Wawu

 Image: Wawu

 Image: Wawu

 Image: Wawu

 Image: Wawu

 Image: Wawu

 Image: Wawu

 Image: Wawu

 Image: Wawu

 Image: Wawu

 Image: Wawu

 Image: Wawu

 Image: Wawu

 Image: Wawu

 Image: Wawu

 Image: Wawu

 Image: Wawu

 Image: Wawu

 Image: Wawu

 Image: Wawu

 Image: Wawu

 Image: Wawu

 Image: Wawu

 Image: Wawu

 <t

Gambar III.28 Tampilan Huruf Hijaiyah Wawu

| aa. | Nama Program    | : Ha                                              |
|-----|-----------------|---------------------------------------------------|
|     | Akronim         | : Ha.cs                                           |
|     | Fungsi          | : Sebagai tampilan belajar Ha                     |
|     | Bahasa Program  | : C-Sharp 2010                                    |
|     | Bentuk Tampilan | : Lampiran B.27                                   |
|     | Proses          | : Jalankan menggunakan C-Sharp 2010 dengan        |
|     |                 | menekan F5 untuk menjalankan aplikasinya dan klik |
|     |                 | tombol belajar lalu klik huruf Ha.                |

tombol belajar lalu klik huruf Wawu.

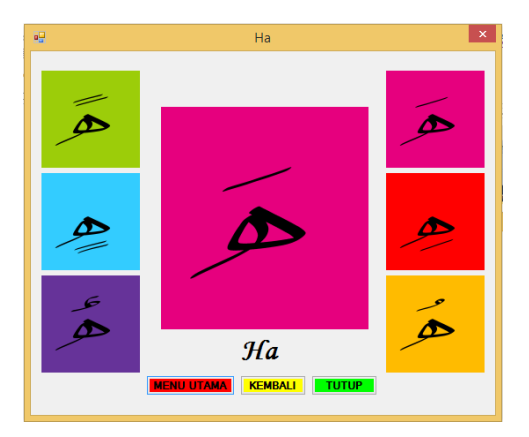

Gambar III.29 Tampilan Huruf Hijaiyah Ha

| ab. Nama Program | : Lamalif                                         |
|------------------|---------------------------------------------------|
| Akronim          | : Lamalif.cs                                      |
| Fungsi           | : Sebagai tampilan belajar Lamalif                |
| Bahasa Program   | : C-Sharp 2010                                    |
| Bentuk Tampilan  | : Lampiran B.28                                   |
| Proses           | : Jalankan menggunakan C-Sharp 2010 dengan        |
|                  | menekan F5 untuk menjalankan aplikasinya dan klik |

tombol belajar lalu klik huruf Lamalif.

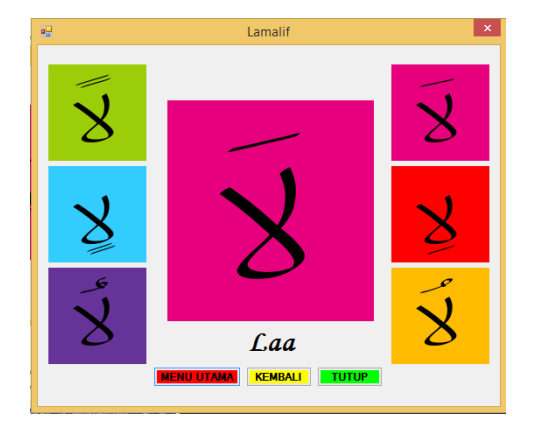

Gambar III.30 Tampilan Huruf Hijaiyah Lamalif

| ac. Nama Program | : Hamzah                                          |
|------------------|---------------------------------------------------|
| Akronim          | : Hamzah.cs                                       |
| Fungsi           | : Sebagai tampilan belajar Hamzah                 |
| Bahasa Program   | : C-Sharp 2010                                    |
| Bentuk Tampilan  | : Lampiran B.29                                   |
| Proses           | : Jalankan menggunakan C-Sharp 2010 dengan        |
|                  | menekan F5 untuk menjalankan aplikasinya dan klik |

tombol belajar lalu klik huruf Hamzah.

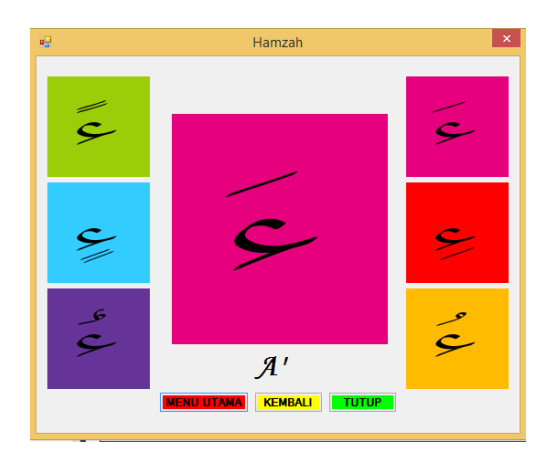

Gambar III.31 Tampilan Huruf Hijaiyah Hamzah

| ad. Nama Program | : Ya                          |
|------------------|-------------------------------|
| Akronim          | : Ya.cs                       |
| Fungsi           | : Sebagai tampilan belajar Ya |
| Bahasa Program   | : C-Sharp 2010                |
| Bentuk Tampilan  | : Lampiran B.30               |

Proses : Jalankan menggunakan *C-Sharp* 2010 dengan menekan F5 untuk menjalankan aplikasinya dan klik

tombol belajar lalu klik huruf Ya.

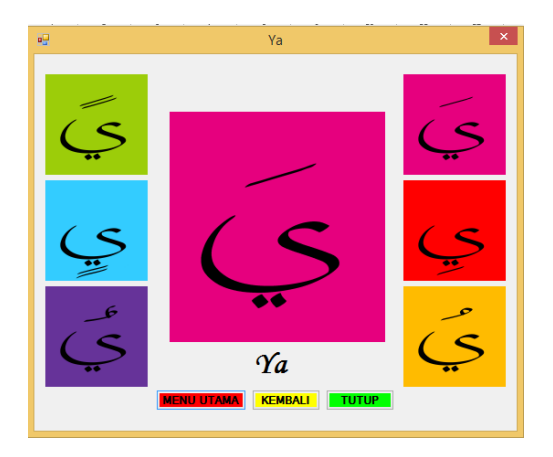

Gambar III.32 Tampilan Huruf Hijaiyah Ya

3. Spesifikasi Video

| a. | Nama Program    | : Video                                           |
|----|-----------------|---------------------------------------------------|
|    | Akronim         | : Video.cs                                        |
|    | Fungsi          | : Sebagai tampilan video belajar Huruf Hijaiyah   |
|    | Bahasa Program  | : C-Sharp 2010                                    |
|    | Bentuk Tampilan | : Lampiran B.31                                   |
|    | Proses          | : Jalankan menggunakan C-Sharp 2010 dengan        |
|    |                 | menekan F5 untuk menjalankan aplikasinya dan klik |
|    |                 | tombol video lalu klik Video1 atau Video2.        |
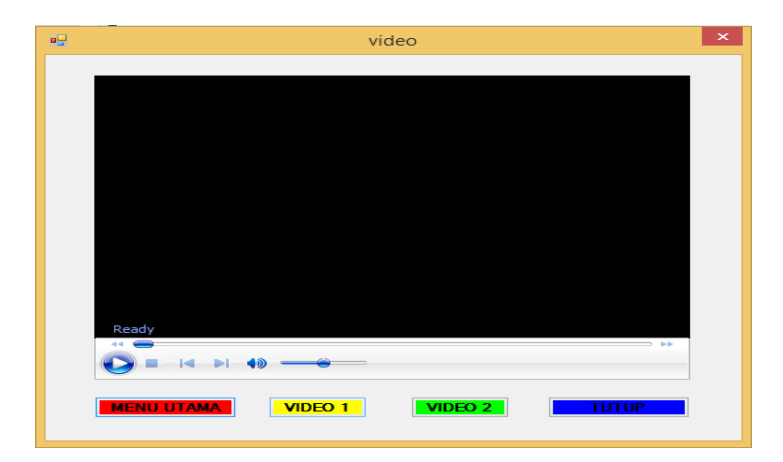

Gambar III.33 Tampilan Video

# 4. Spesifikasi Soal

| a. | Nama Program    | : Soal 1                                          |
|----|-----------------|---------------------------------------------------|
|    | Akronim         | : Soal 1.cs                                       |
|    | Fungsi          | : Sebagai tampilan Soal Pertama                   |
|    | Bahasa Program  | : C-Sharp 2010                                    |
|    | Bentuk Tampilan | : Lampiran B.33                                   |
|    | Proses          | : Jalankan menggunakan C-Sharp 2010 dengan        |
|    |                 | menekan F5 untuk menjalankan aplikasinya dan klik |
|    |                 | tombol Soal lalu klik Soal 1.                     |

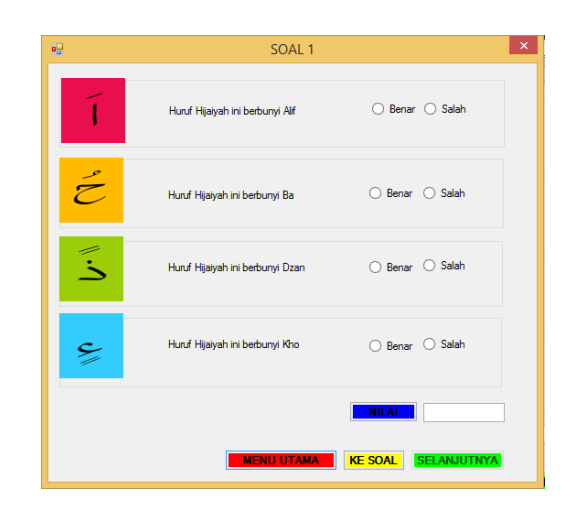

### Gambar III.34 Tampilan Soal 1

b.

| Nama Program    | : Soal 2                                               |
|-----------------|--------------------------------------------------------|
| Akronim         | : Soal 2.cs                                            |
| Fungsi          | : Sebagai tampilan Soal Kedua                          |
| Bahasa Program  | : C-Sharp 2010                                         |
| Bentuk Tampilan | : Lampiran B.34                                        |
| Proses          | : Jalankan menggunakan C-Sharp 2010 dengan             |
|                 | menekan F5 untuk menjalankan aplikasinya dan klik      |
|                 | tombol Soal lalu klik Soal 1 sampai dapat grade A atau |
|                 | B lalu klik selanjutnya.                               |

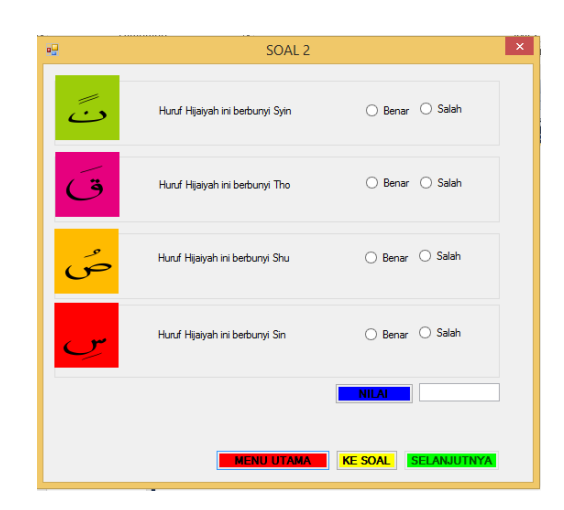

## Gambar III.35 Tampilan Soal 2

| c. | Nama Program    | : Soal 3                                               |
|----|-----------------|--------------------------------------------------------|
|    | Akronim         | : Soal 3.cs                                            |
|    | Fungsi          | : Sebagai tampilan Soal Ketiga                         |
|    | Bahasa Program  | : C-Sharp 2010                                         |
|    | Bentuk Tampilan | : Lampiran B.35                                        |
|    | Proses          | : Jalankan menggunakan C-Sharp 2010 dengan             |
|    |                 | menekan F5 untuk menjalankan aplikasinya dan klik      |
|    |                 | tombol Soal lalu klik Soal 1 sampai dapat grade A atau |
|    |                 | B lalu klik selanjutnya hingga Soal 3.                 |

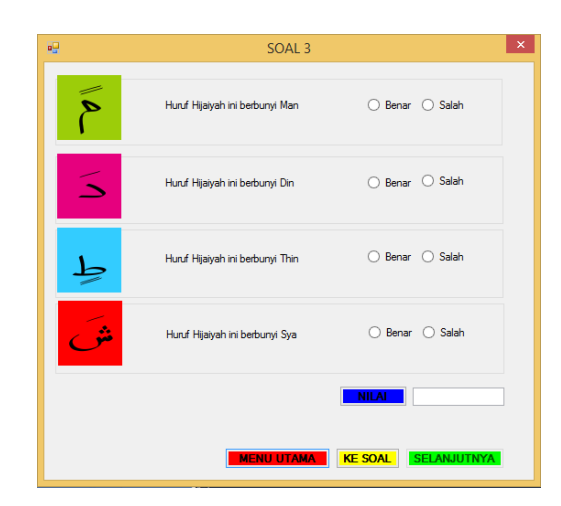

### Gambar III.36 Tampilan Soal 3

| d. Nama Pro | ogram   | : Soal 4       |                    |             |          |          |
|-------------|---------|----------------|--------------------|-------------|----------|----------|
| Akronim     |         | : Soal 4.cs    |                    |             |          |          |
| Fungsi      |         | : Sebagai tan  | npilan Soal Keem   | npat        |          |          |
| Bahasa P    | rogram  | : C-Sharp 20   | 10                 |             |          |          |
| Bentuk T    | ampilan | : Lampiran B   | 3.36               |             |          |          |
| Proses      |         | : Jalankan     | menggunakan        | C-Sharp     | 2010     | dengan   |
|             | :       | nenekan F5     | untuk menjalan     | ıkan aplika | asinya ( | dan klik |
|             |         | ombol Soal     | lalu klik Soal 1 s | sampai dap  | oat grad | e A atau |
|             |         | B lalu klik se | lanjutnya hingga   | Soal 4.     |          |          |

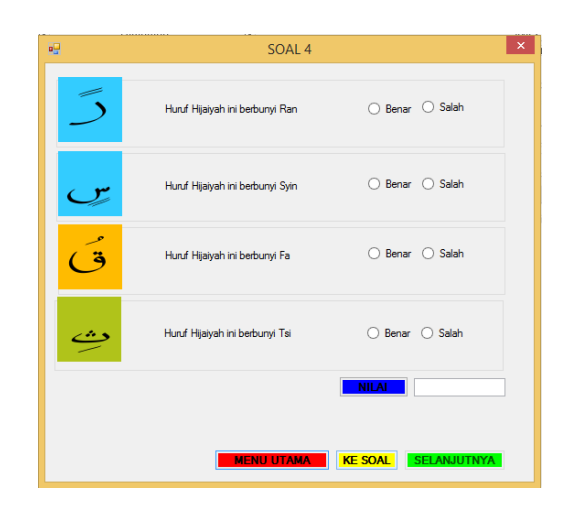

### Gambar III.37 Tampilan Soal 4

| e. | Nama Program    | : Soal 5                                               |
|----|-----------------|--------------------------------------------------------|
|    | Akronim         | : Soal 5.cs                                            |
|    | Fungsi          | : Sebagai tampilan Soal Kelima                         |
|    | Bahasa Program  | : C-Sharp 2010                                         |
|    | Bentuk Tampilan | : Lampiran B.37                                        |
|    | Proses          | : Jalankan menggunakan C-Sharp 2010 dengan             |
|    |                 | menekan F5 untuk menjalankan aplikasinya dan klik      |
|    |                 | tombol Soal lalu klik Soal 1 sampai dapat grade A atau |
|    |                 | B lalu klik selanjutnya hingga Soal 5.                 |

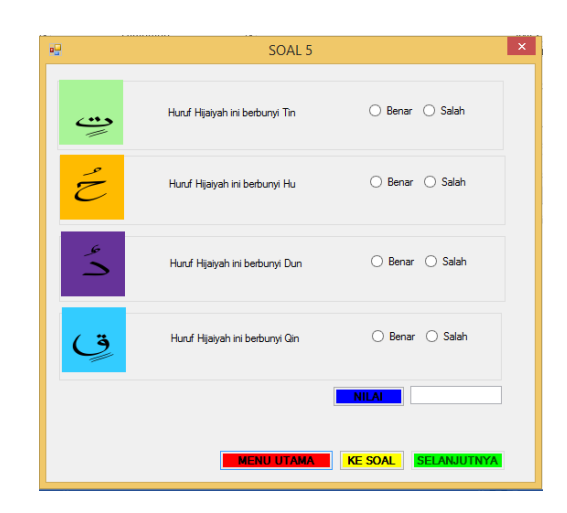

## Gambar III.38 Tampilan Soal 5

f.

| Nama Program    | : Soal 6                                               |
|-----------------|--------------------------------------------------------|
| Akronim         | : Soal 6.cs                                            |
| Fungsi          | : Sebagai tampilan Soal Keenam                         |
| Bahasa Program  | : C-Sharp 2010                                         |
| Bentuk Tampilan | : Lampiran B.38                                        |
| Proses          | : Jalankan menggunakan C-Sharp 2010 dengan             |
|                 | menekan F5 untuk menjalankan aplikasinya dan klik      |
|                 | tombol Soal lalu klik Soal 1 sampai dapat grade A atau |
|                 | B lalu klik selanjutnya hingga Soal 6.                 |

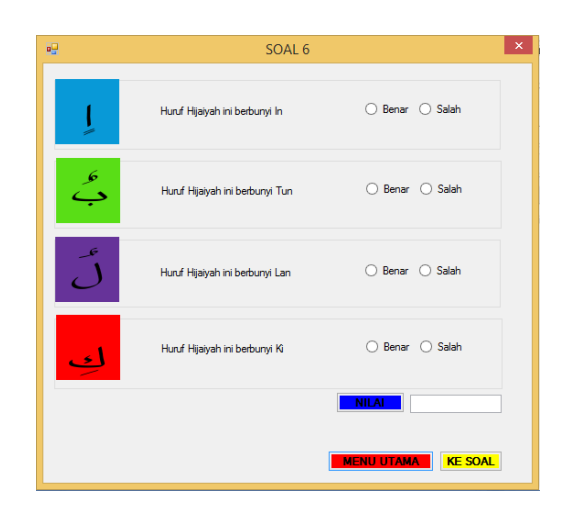

## Gambar III.39 Tampilan Soal 6

## 5. Spesifikasi Bantuan

| a. | Nama Program    | : Bantuan                                         |
|----|-----------------|---------------------------------------------------|
|    | Akronim         | : Bantuan.cs                                      |
|    | Fungsi          | : Sebagai tampilan Bantuan                        |
|    | Bahasa Program  | : C-Sharp 2010                                    |
|    | Bentuk Tampilan | : Lampiran B.39                                   |
|    | Proses          | : Jalankan menggunakan C-Sharp 2010 dengan        |
|    |                 | menekan F5 untuk menjalankan aplikasinya dan klik |
|    |                 | tombol Bantuan.                                   |

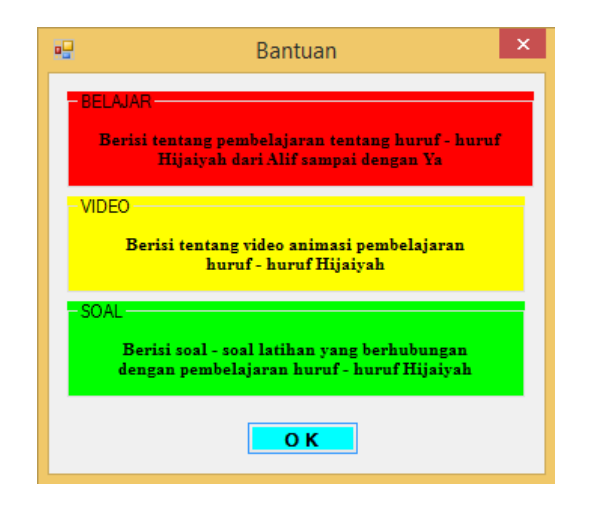

Gambar III.40 Tampilan Bantuan

#### 3.2.5 Flowchart

1. Diagram Alir Menu Utama

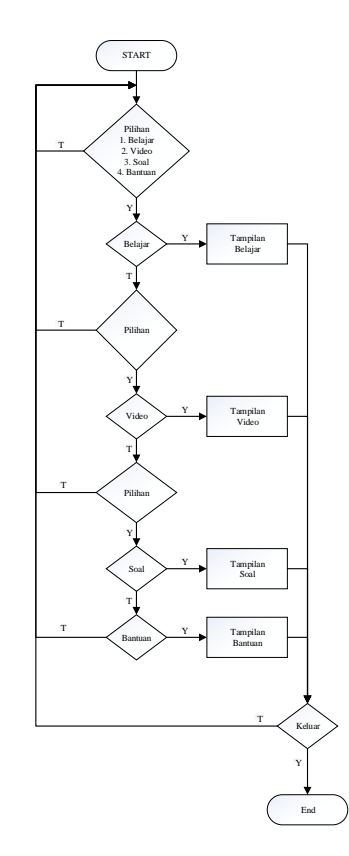

Gambar III.41 Diagram Alir Menu Utama

2. Diagram Alir Belajar

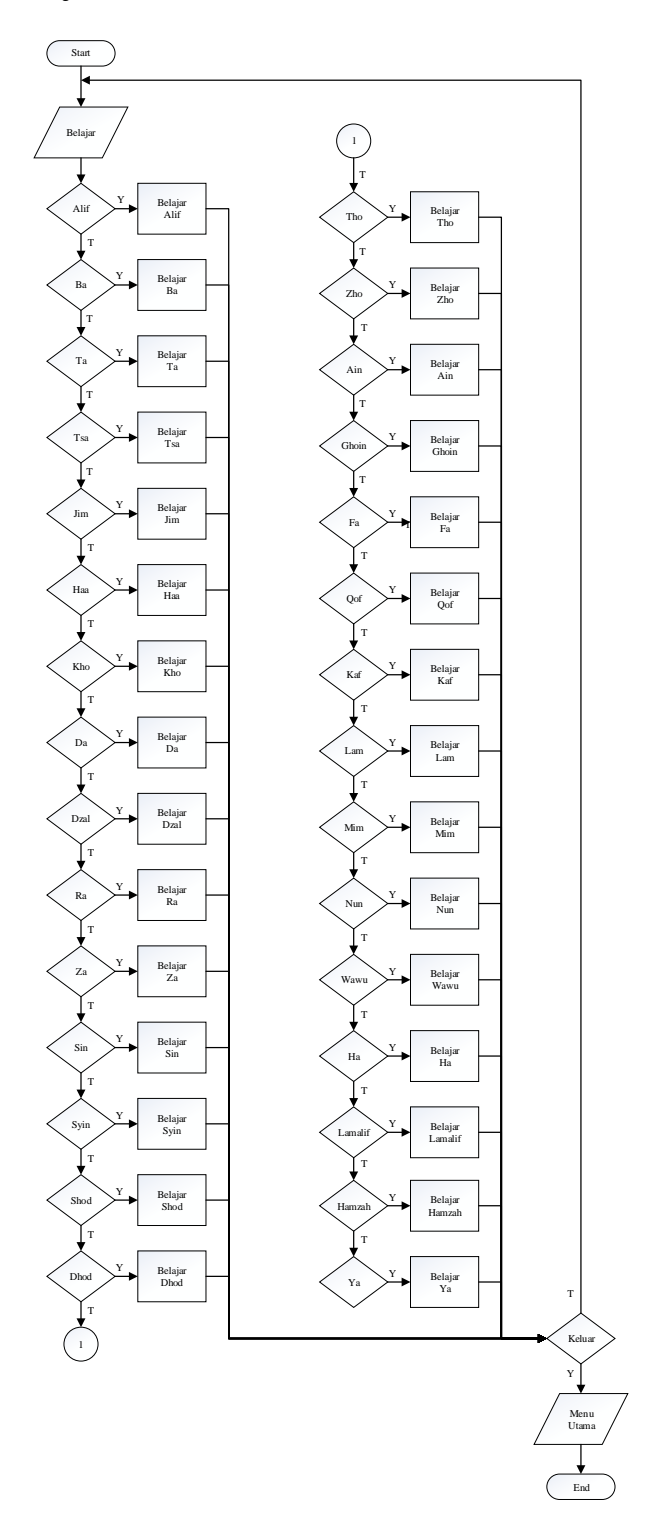

Gambar III.42 Diagram Alir Belajar

3. Diagram Alir Video

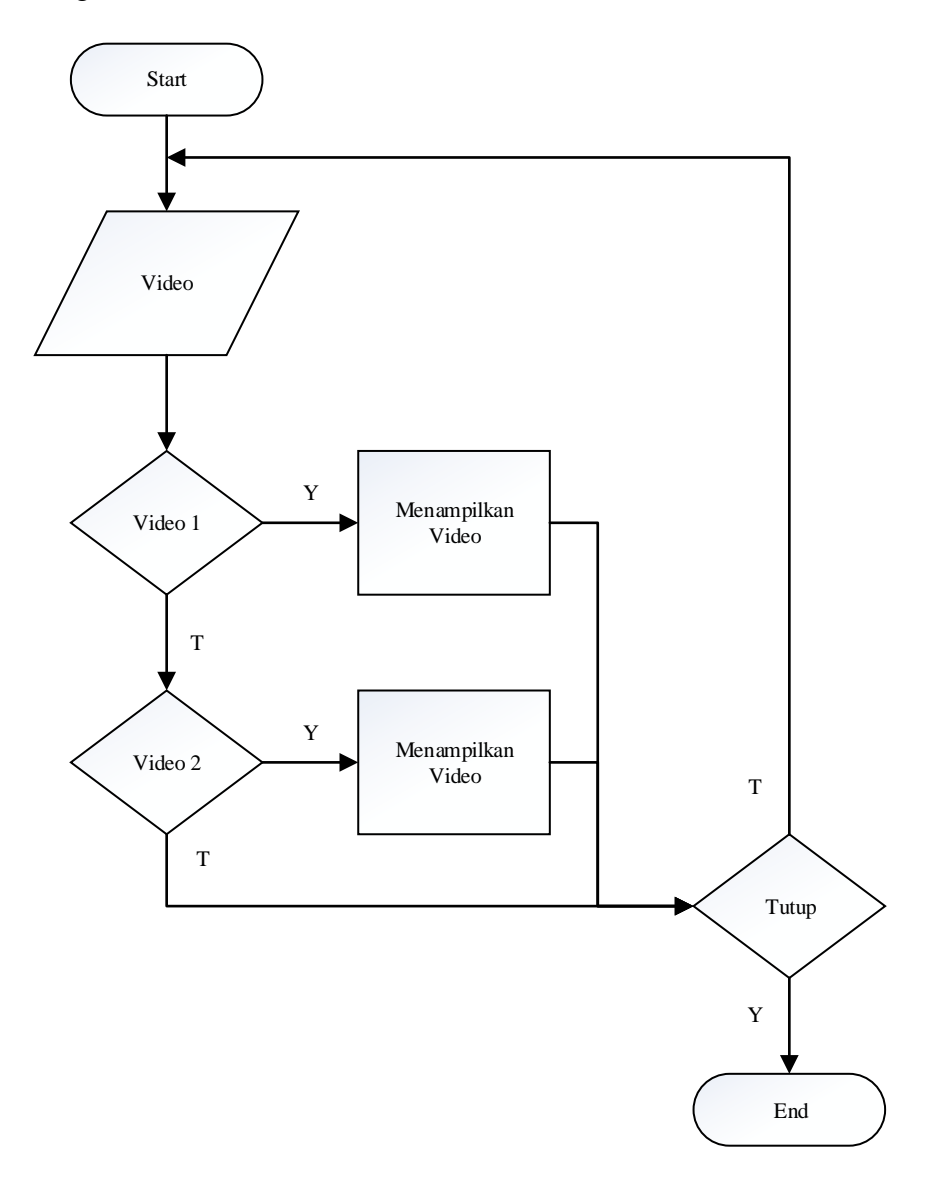

Gambar III.43 Diagram Alir Video

### 4. Diagram Alir Soal

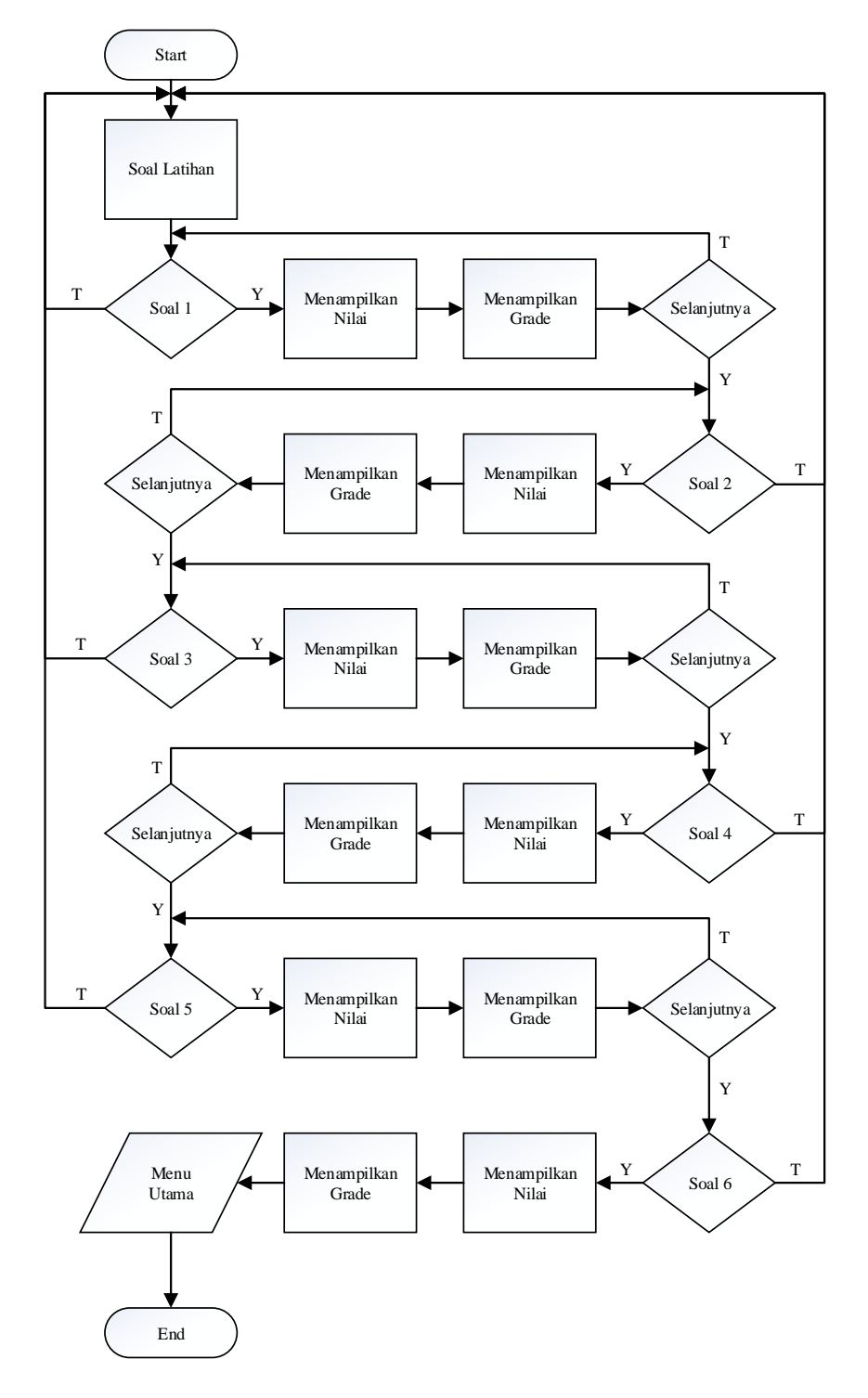

Gambar III.44 Diagram Alir Soal

#### **3.3.** Sarana Pendukung Program

Komputer sangat berperan penting dalam pembuatan suatu program. Dengan bantuan komputer dan piranti pendukungnya yakni *hardware, software* beserta aplikasinya, hampir semua jenis pekerjaan dapat dilaksanakan dengan cepat, tepat dan akurat. Dalam menyelesaikan pekerjaan tersebut komputer melakukannya secara otomatis berdasarkan instruksi atau perintah yang diberikan kepadanya. Dengan kata lain komputer tidak akan berguna dan tidak bisa digunakan dengan baik tanpa adanya instruksi atau perintah yang diberikan oleh manusia sebagai *brainware* atau pemakai. Komputer dapat beroperasi dengan baik ketika ketiga komponen yaitu *hardware, software* dan juga *brainware* berjalan sebagaimana mestinya.

Dalam menciptakan dan mengembangkan suatu program aplikasi, diperlukan sarana atau peralatan tambahan untuk menghasilkan suatu program aplikasi yang sempurna. Program aplikasi dikatakan sempurna, jika didukung oleh beberapa unsur yaitu :

- a. Perangkat keras (*Hardware*)
- b. Perangkat lunak (*Software*)
- c. Pengguna (*Brainware*)

Ketiga unsur tersebut merupakan satu kesatuan yang saling terkait yang tidak bisa dipisahkan sendiri-sendiri. Jika kita memiliki hanya perangkat keras tapi tidak memiliki perangkat lunaknya maka komputer tidak bisa bekerja begitupun sebaliknya. Lalu jika memiliki perangkat keras dan perangkat lunak namun tidak ada pengguna, maka komputer juga menjadi tidak berguna.

#### 1. Perangkat Keras

Perangkat keras (*hardware*) adalah istilah umum yang mendiskripsikan semua elemen elektronik dan mekanik dari komputer, bersama dengan peralatan yang digunakan dengan komputer. Dengan kata lain peralatan yang bisa diraba dan dilihat. Pada umumnya komponen *hardware* terdiri dari empat yaitu :

a. Tambah Unit

Peralatan Tambah Unit (*Tambah device*) adalah suatu bagian atau komponen yang berfungsi untuk tempat memasukan data maupun instruksi-instruksi kepada komputer. Contohnya seperti *Keyboard, Mouse*.

b. Output unit

Peralatan *output* unit (*Output device*) adalah suatu komponen dari sistem komputer yang berfungsi untuk tempat mengeluarkan hasil-hasil pengolahan yang telah dilakukan oleh komputer. Semua hasil pengolahan komputer merupakan koda yang masih dalam bentuk kode *biner* (*bit*), maka agar pemakai komputer bisa membaca, kode *biner* harus dikonversikan lagi kedalam bentuk bahasa yang kita kenal. Contoh dari *output device* adalah *Monitor*, *Printer*.

c. CPU (Central Processing Unit)

Bagian terpenting dari komputer adalah *CPU* yang merupakan jantungnya komputer. *CPU* merupakan tempat pemrosesan instruksi-instruksi program dan suatu sentral control dari suatu sistem komputer. Semua proses yang terkait dengan komputer akan dilakukan pengolahan data sehingga menghasilkan output yang maksimal.

d. Memory Unit

*Memory (storage unit)* merupakan tempat menampung atau tempat menyimpan data (program) yang merupakan suatu *Electronic Filling Cabinet*.

Spesifikasi minimum untuk menjalankan program ini adalah :

- a. Processor Intel Dual Core atau yang lebih tinggi
- b. RAM 2 GB atau yang lebih tinggi
- c. Hard disk 20 GB atau yang lebih tinggi
- d. Grafis Nvidia GeForce GT 520M atau yang lebih tinggi
- e. Speaker Realtek HD Audio atau yang lebih tinggi
- f. Windows 7 atau yang lebih tinggi

#### 2. Perangkat Lunak

Bagian penting yang mendukung program adalah perangkat lunak (*Software*) yang digunakan dalam mengeksekusi program aplikasi serta sistem operasi yang akan digunakan untuk menjalankan program tersebut.

Perangkat lunak yang dibutuhkan untuk menjalankan aplikasi pembelajaran Huruf Hijaiyah ini adalah :

- 1. Sistem Operasi : Microsoft Windows 7
- 2. Bahasa Pemrograman : Microsoft Visual C#